**HISTORY INFORMATION FOR THE FOLLOWING MANUAL:** 

# SERVICE MANUAL (COMMON)

RB2G CHASSIS Segment: HE-L

Version Date Subject

1 01/2014 1<sup>st</sup> Issue.

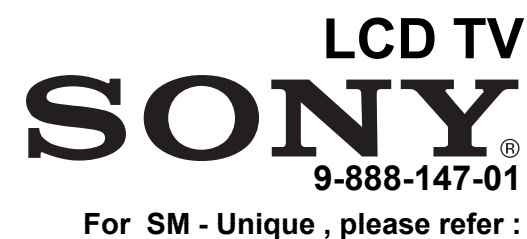

For SM - Unique , please refer : 9-888-147-A1 ( America ) 9-888-147-C1 ( China) 9-888-147-E1 ( Europe ) 9-888-147-P1 ( Pan Asia )

# SERVICE MANUAL (COMMON)

RB2G CHASSIS Segment: HE-L

LCD TV SONY®

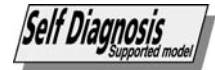

THIS SERVICE MANUAL CONTAINS COMMON INFORMATION FOR BELOW REGIONS AND MODELS:

### <u>REGION</u>

ASIA CHINA AMERICA JAPAN EUROPE

## <u>MODEL</u>

| KDL-32W700B | KDL-42W700B | KDL-42W800B | KDL-50W700B | KDL-55W790B |
|-------------|-------------|-------------|-------------|-------------|
| KDL-32W705B | KDL-42W705B | KDL-42W805B | KDL-50W790B | KDL-55W800B |
| KDL-32W706B | KDL-42W706B | KDL-42W807B | KDL-50W800B | KDL-55W805B |
| KDL-32W707B | KDL-42W707B | KDL-42W815B | KDL-50W805B | KDL-55W808B |
|             |             | KDL42W817B  | KDL-50W807B | KDL-55W815B |
|             |             | KDL-42W828B | KDL-50W808B | KDL-55W817B |
|             |             | KDL-42W829B | KDL-50W815B | KDL-55W828B |
|             |             |             | KDL-50W817B | KDL-55W829B |
|             |             |             | KDL-50W828B | KDL-55W855B |
|             |             |             | KDL-50W829B | KDL-55W857B |

#### TABLE OF CONTENTS

| Section | <u>n Title</u>                         | Page |
|---------|----------------------------------------|------|
| 1. SAF  | ETY NOTES                              |      |
| 1-1.    | Warnings and Caution                   | 5    |
| 1-2.    | Caution Handling of LCD Panel          | 5    |
| 1-3.    | Caution About the Lithium Batter       | 6    |
| 1-4.    | Safety Check Out                       | 6    |
| 1-5.    | Leakage Test                           | 6    |
| 1-6.    | How to Find a Good Earth Ground        | 7    |
| 1-7.    | Lead Free Information                  | 7    |
| 1-8.    | Handling the Flexible Flat Cable (FFC) | 7    |
| 2. SELI | F DIAGNOSTIC FUNCTION                  |      |
| 2-1.    | Overview of Control Buttons            | 8    |
| 2-2.    | LED Display Control                    | 9    |
| 2-3.    | LED Pattern                            | 9    |
| 2-4.    | Standby LED Error Display              | 9    |
| 2-5.    | Triage Chart                           | 10   |
| 3. TRO  | UBLE SHOOTING                          |      |
| 3-1.    | No Power                               | 11   |
| 3-2.    | LED Blinking                           | 12   |
| 3-3.    | No Sound                               | 20   |
| 3-4.    |                                        | 21   |
| 3-5.    | Side Buttons Malfunction               | 23   |
| 3-6.    | IR Remote Commander Malfunction        | 23   |
| 3-7.    | Light Sensor Error                     | 23   |
| 3-8.    | Network Malfunction: Ethernet (Wired)  | 24   |
| 3-9.    | 3D-Glasses (Active) malfunction        | 25   |
| 3-10.   | Wireless Network Malfunction           | 26   |
| 3-11.   | Bluetooth Malfunction                  | 27   |

| Section T                                                             | itle                                                                                                    | <u>Page</u>                            |
|-----------------------------------------------------------------------|----------------------------------------------------------------------------------------------------|----------------------------------------|
| 4. SERVI                                                              | CE ADJUSTMENTS                                                                                                    |                                        |
| 4-1.                                                                  | Accessing Service Mode                                                                                                    | 28                                     |
| 4-2.                                                                  | Transition of Each Micro's Service Mode                                                                                                    | 28                                     |
| 4-3.                                                                  | Change Data by Service Mode 1                                                                                                    | 28                                     |
| 4-4.                                                                  | Change Data by Service Mode 2                                                                                                    | 29                                     |
| 4-5.                                                                  | Restore WB / Gamma Adj. Data to B Board                                                                                                    | 30                                     |
| 4-6.                                                                  | WB Adjustment by Service Mode                                                                                                    | 31                                     |
| 4-7.                                                                  | VCOM Adjustment (NFR-AUO/SDC/FXC Panel)                                                                                                    | 31                                     |
| 4-8.<br>4-9.<br>4-10.<br>4-11.<br>4-12.<br>4-13.<br>4-14.<br>5. DIAGR | VCOM Adjustment (HFR-AUO /FXC Panel)<br>REC Setting<br>Reset Panel Operation Time<br>Set to Shipping Condition<br>Summary of Service Control<br>Service Menu Tree<br>How to Enter Self Diagnosis Display | 32<br>32<br>33<br>33<br>33<br>34<br>35 |
| 5-1.                                                                  | Circuit Board Location                                                                                                    | 37                                     |
| 5-2.                                                                  | Block Diagram                                                                                                    | 39                                     |
| 5-3.                                                                  | Connector Diagram                                                                                                    | 47                                     |
|                                                                       | Please refer Service Manual – Unique for below information                                                                                                    | :                                      |

-Safety Warnings

-Wire Dressing

-Circuit Board Location

-Disassembly and Exploded View.

### SECTION 1 SAFETY NOTES

| 1-1. Warnings and Caution                                                                                                    | 1-2. Caution Handling of LCD Panel                                                                                                    |
|----------------------------------------------------------------------------------------------------|----------------------------------------------------------------------------------------------------|
| <ol> <li>These servicing instructions are for use by qualified service personnel only.</li> <li>To reduce the risk of electric shock, do not perform any servicing other than<br/>that contained in the operating instructions unless you are qualified to do so.</li> </ol> | When repairing the LCD Panel, make sure you are grounded with a wrist band.<br>When repairing the LCD Panel on the wall, the panel must be secured using the 4 mounting holes on the rear cover. |
| 3) An isolation transformer should be used during any service to avoid                                                                                                    | 1) Do not press the panel or frame edge to avoid the risk of electric shock.                                                                                                    |
| Possible shock hazard, because of live chassis. The chassis of this receiver is                                                                                                    | 2) Do not scratch or press on the panel with any sharp objects.                                                                                                    |
| <ul><li>directly connected to the ac power line.</li><li>4) Be sure to follow these guidelines to protect your property and</li></ul>                                                                                                    | 3) Do not leave the module in high temperature or in areas of high humidity for<br>an extended period of time.                                                                                   |
| Carry the TV with an adequate number of people: larger size TVs require                                                                                                    | 4) Do not expose the LCD panel to direct sunlight.                                                                                                    |
| two or more people.                                                                                                    | 5) Avoid contact with water. It may cause short circuit within the module.                                                                                                    |
| <ul> <li>Correct hand placement while carrying the TV is very important for</li> </ul>                                                                                                    | 6) Disconnect the AC power when replacing the backlight (CCFL) or                                                                                                    |
| safety and to avoid damages.                                                                                                    | inverter circuit. (High voltage occurs at the inverter circuit at 650Vrms)                                                                                                    |
| 5) Components identified by shading and mark on the exploded views,                                                                                                    | 7) Always clean the LCD panel with a soft cloth material.                                                                                                    |
| components with Sony parts whose part numbers appear as shown in this                                                                                                    | 8) Use care when handling the wires or connectors of the inverter circuit.                                                                                                    |
| manual or in supplements published by Sony. Circuit adjustments that are                                                                                                    | Damaging the wires may cause a short circuit.                                                                                                    |
| critical for safe operation are identified in this manual. Follow these                                                                                                    | 9) Protect the panel from ESD to avoid damaging the electronic circuit (C-MOS).                                                                                                    |
| procedures whenever critical components are replaced or improper operation is suspected.                                                                                                    | 10) During the repair, DO NOT leave the Power On or Burn-in period for more than 1 hour while the TV is face down on a cloth.                                                                    |
|                                                                                                    | >1 hour                                                                                                    |

Figure 1. TV is faced down on a cloth during repair.

#### 1-3. Caution About the Lithium Battery

1) Danger of explosion if battery is incorrectly replaced. Replace only with

the same or equivalent type.

2) Outer case broken battery should not contact to water.

#### 1-4. Safety Check-Out

After correcting the original service problem, perform the following safety checks before releasing the set to the customer:-

1) Check the area of your repair for unsoldered or poorly soldered

connections. Check the entire board surface for solder splashes and bridges.

2) Check the inter board wiring to ensure that no wires are pinched or

contact high-wattage resistors.

3)Check all control knobs, shields, covers, ground straps and mounting hardware have been replaced. Be absolutely certain you have replaced all the insulators.

4) Look for unauthorized replacement parts, particularly transistors that were installed during a previous repair. Point them out to the customer and

recommend their replacement.

5) Look for parts which, though functioning show obvious signs of deterioration. Point them out to the customer and recommend their replacement.

6) Check the line cords for cracks and abrasion. Recommend the replacement of any such line cord to the customer.

7) Check the antenna terminals, metal trim, metalized knobs, screws and all other exposed metal parts for AC leakage. Check leakage test as described next.

8. For safety reasons, repairing the Power board and/or Inverter board is prohibited.

#### 1-5.Leakage Test

The AC leakage from any exposed metal part to earth ground and from all exposed metal parts to any exposed metal part having a return to chassis must not exceed 0.5mA (500 microamperes).

Leakage current can be measured by any one of the three methods:-

1) A commercial leakage tester such as the SIMPSON 229 or RCA WT540A. Follow the manufacturers instructions to use those instructions.

2) A battery-operated AC milliampmeter The DATA PRECISION 245 digital multimeter is suitable for this job.

3) Measuring the voltage drop across a resistor by means of a VOM or battery operated AC voltmeter. The 'limit' indication is 0.75V so analog meters must have an accurate low voltage scale. The SIMPSON'S 250 and SANWA SH-63TRD are examples of passive VOMs that are suitable. Nearly all battery operated digital multimeter that have a 2 VAC range are suitable. (see Figure 2.)

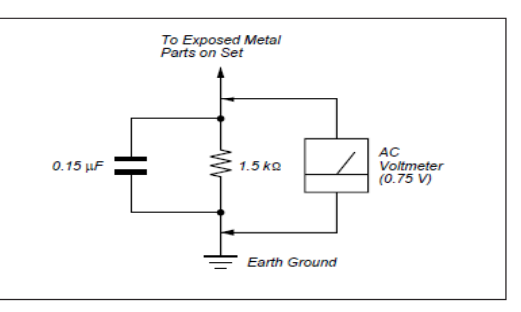

Figure 2. AC voltmeter to check AC leakage

#### 1-6. How to Find a Good Earth Ground

1) A cold-water pipe is a guaranteed earth ground; the cover-plate retaining screw on most AC outlet boxes is also at earth ground.

2) If the retaining screw is to be used as your earth ground, verify that it is at ground by measuring the resistance between it and a cold-water pipe with an ohmmeter. The reading should be zero ohms.

3) If a cold-water pipe is not accessible, connect a 60- to 100-watt troublelight (not a neon lamp) between the hot side of the receptacle and the retaining screw. Try both slots, if necessary, to locate the hot side on the line; the lamp should light at normal brilliance if the screw is at ground potential (see Figure 3).

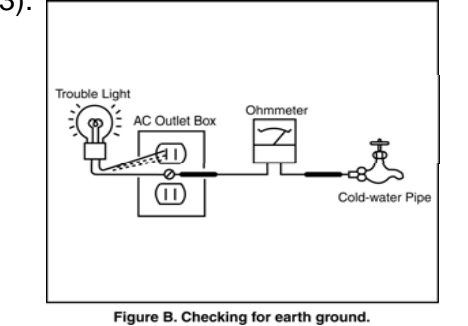

Figure 3. Checking for earth ground.

W700B/ W705B/ W706B/ W707B/ W708B/ W790B W800B/ W805B/ W807B/ W808B/ W815B/ W817B/ W828B/ W829A W855B/ W857B

#### 1-7. Lead Free Information

The circuit boards used in these models have been processed using Lead Free Solder. The boards are identified by the LF logo located close to the board designation.

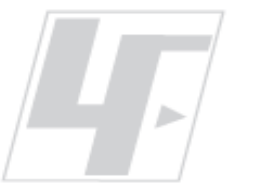

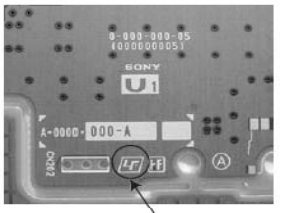

Figure 4: LF Logo

Figure 5: LF logo on circuit board

The servicing of these boards requires special precautions. It is strongly recommended to use Lead Free Solder material in order to guarantee optimal quality of new solder joints.

#### 1-8. Handling the FLEXIBLE FLAT CABLE (FFC)

• When you insert / pull out FFC, please grasp a reinforcement board and main body of FFC.

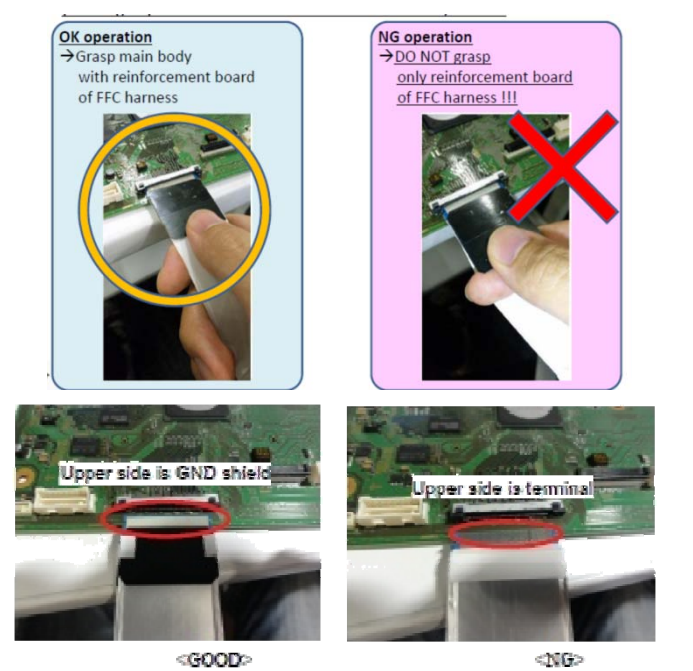

Please hold reinforcement board and plunge it to depths.

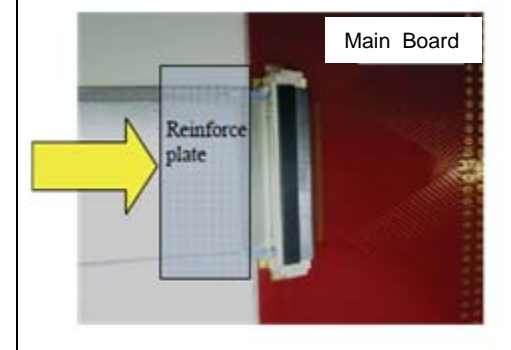

Please pull out FFC while pushing the button of both ends at the same time.

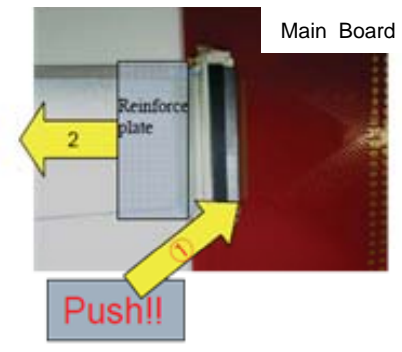

< Insertion>

<Pull out>

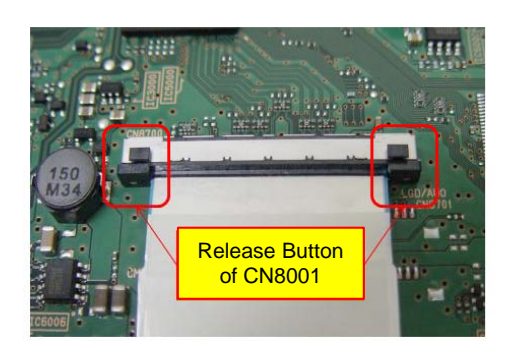

FFC connector broken if pull out FFC without press and hold both Release Button of CN8001. Symptom 5X blinking will be appear due to improperly seated.

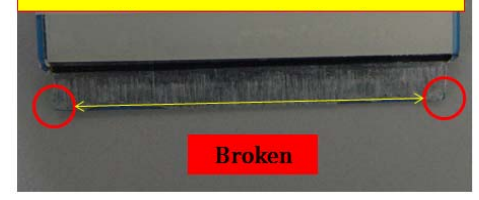

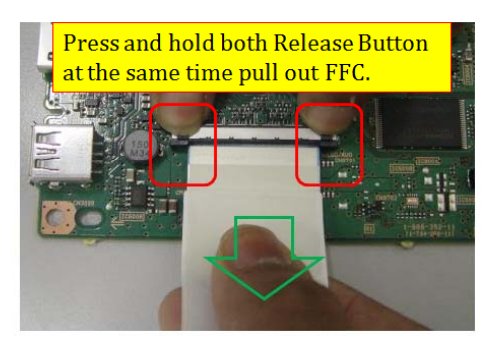

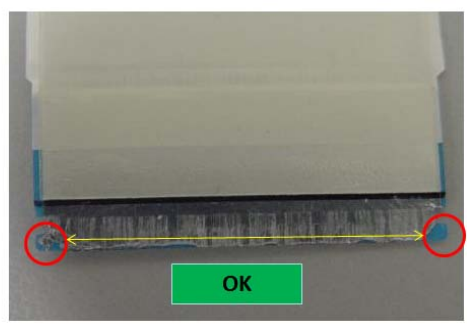

#### SECTION 2 SELF DIAGNOSTIC FUNCTION

W700B/ W705B/ W706B/ W707B/ W708B/ W790B W800B/ W805B/ W807B/ W808B/ W815B/ W817B/ W828B/ W829A W855B/ W857B

**RB2G** CHASSIS

## 2-1. Overview of Control Buttons

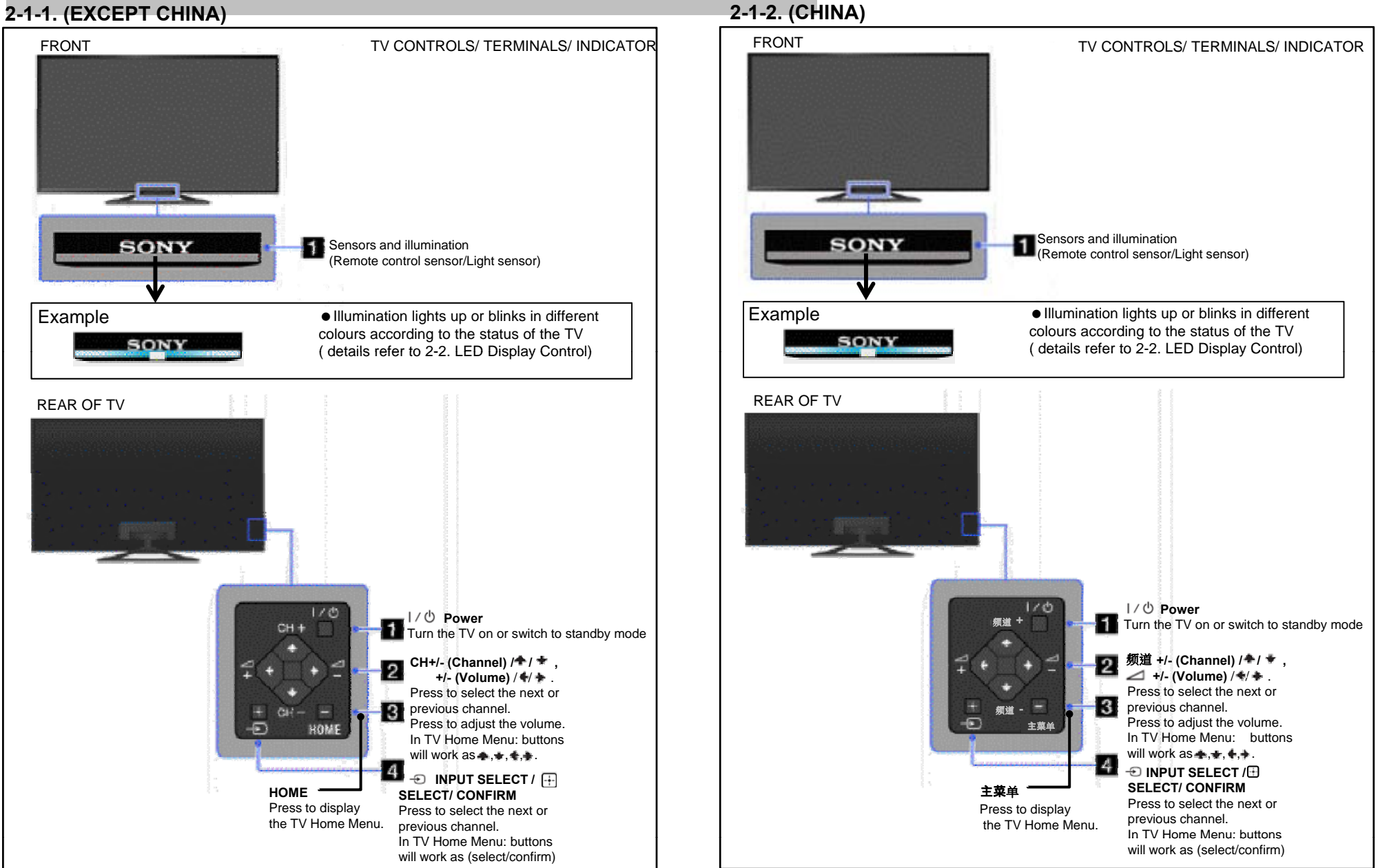

W700B/W705B/W706B/W707B/W708B/W790B W800B/ W805B/ W807B/ W808B/ W815B/ W817B/ W828B/ W829A W855B/W857B

#### 2-2. LED Display Control

| 2-4. | Stand | ov LED | Error | Display |
|------|-------|--------|-------|---------|
|      |       |        |       |         |

|                                                                        | White Centre                  |                                | Side Amber        |                                                                                                    |
|------------------------------------------------------------------------|-------------------------------|--------------------------------|-------------------|----------------------------------------------------------------------------------------------------|
| Status                                                                 | (applicable for<br>HSC2 only) | Side RGB LED                   | LED               | Remarks                                                                                              |
| Power Off<br>( by power saving switch off<br>and *1)                   | Off                           | Off                            | Off               | *1 power switch off<br>(by side key)                                                                 |
| Power Ón                                                               | White                         | Off                            | Off               |                                                                                                    |
| STBY/i.LINK STBY/PC STBY<br>(by remote control off only)               | Off                           | Off                            | Off               |                                                                                                    |
| Skype Call Receive                                                     | White                         | White one shot                 | Off               |                                                                                                    |
| Picture Off                                                            | White looping                 | White one shot                 | Off               |                                                                                                    |
| Device Connection                                                      | White                         | Cyan one shot                  | Off               |                                                                                                    |
| Power ON Animation                                                     | White                         | White one shot                 | Off               |                                                                                                    |
| Sleep Timer/On Timer/Reminder/REC<br>Timer/Photo Frame<br>( Power On ) | White                         | Amber<br>One shot -> Lit*2     | Off               | *2 One Shot is only user action.                                                                     |
| On Timer/Reminder/REC Timer<br>( Deep Standby )                        | Off                           | Off                            | Amber             | After 5 minutes, side<br>amber LED On                                                                |
| Failure                                                                | Off                           | Red<br>Blinking                | Off               | The number of LED<br>blinking indicates<br>cause of failure<br>( refer to Led<br>Error/Triage Chart) |
| Aging mode                                                             | White                         | Green Blinking                 | Off               | Blinking:0.5sec On /<br>0.5sec Off                                                                   |
| End of Aging mode                                                      | White                         | Green Blinking                 | Off               | Blinking:3sec On / 3sec<br>Off                                                                       |
| Software Updating                                                      | White blinking                | White blinking                 | Off               |                                                                                                    |
| Software Updating finish                                               | White                         | Blue lit                       | Off               |                                                                                                    |
| Test Reset                                                             | White                         | White blinking                 | Amber<br>blinking |                                                                                                    |
| Error of panel ID                                                      | White                         | Green Blinking                 | Amber<br>Blinking | Blinking:0.5sec On /<br>0.5sec Off                                                                   |
| REC (SCART REC & HDD REC/LIVE<br>PAUSE) [AEP/J only]                   | White                         | Red(Pink)<br>One shot -> Lit*2 | Off               | *2 One Shot is only user action.                                                                     |
| ePOP/<br>Shop Illumination                                             | White                         | Cyan loop                      | Off               |                                                                                                    |

**2-3. LED Pattern** When safety shutdown occurs, Standby LED display reports the cause by using the lightning

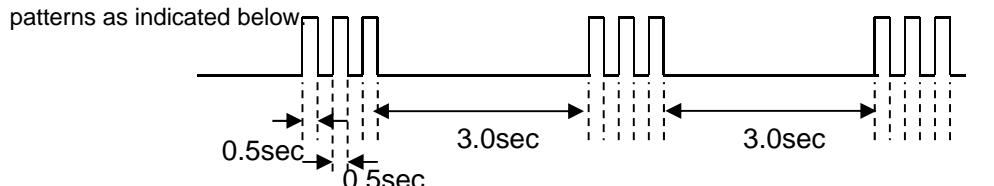

Example: The figure above shows LED display when SHUTDOWN is caused by Audio Error. It repeats flashing for a specified number of times in 0.5sec/cycle and has a 3 seconds interval of lighting off. Please note that a 3 seconds interval of lighting off is fixed regardless of abnormal state types.

| Smart<br>Core RED<br>LED<br>blinking<br>count | Detection Items                                                                                                    | Board Error Item                                                               |
|-----------------------------------------------|----------------------------------------------------------------------------------------------------|--------------------------------------------------------------------------------|
| 2x                                            | Main 19.5V failure [MAIN_POWE]<br>* This failure is not saved                                                         | <ul><li>Power Adaptor</li><li>BAXL Board Error</li></ul>                       |
|                                               | Main 5.0/3.3/1.8/1.0/ 1.1V failure<br>[DC_ALERT]<br>* 5.0/1.0V failures are not saved.                                | <ul> <li>BAXL Board Error</li> </ul>                                           |
|                                               | Audio amp. protection [AUD_ERR]                                                                                       | <ul> <li>BAXL Board Error</li> <li>Speaker</li> </ul>                          |
| 3x                                            | HDMI equalizer/switch I2C NACK [HDMI_EQ]<br>* There is Temp. sensor on the same I2C bus.                              | <ul> <li>BAXL Board Error</li> </ul>                                           |
|                                               | Tuner or demodulator I2C NACK<br>[TU_DEMOD]                                                                           | <ul> <li>BAXL Board Error</li> </ul>                                           |
|                                               | AFE device I2C NACK [AFE_I2C]                                                                                         | <ul> <li>BAXL Board Error</li> </ul>                                           |
|                                               | AFE device error SPI NACK [AFE_SPI]<br>* only for AEP,CH                                                              | <ul> <li>BAXL Board Error</li> </ul>                                           |
| 5x                                            | Panel ID EEPROM I2C NACK [P_ID_ERR]<br>(Also panel power failure is a suspect)                                        | <ul> <li>Panel module</li> <li>Tcon board</li> <li>BAXL Board Error</li> </ul> |
| 6x                                            | LED Driver [BACKLIGHT]                                                                                                | LED Driver (LD) Board Error                                                    |
| 7x                                            | Over temperature protection [TEMP_ERR]<br>Temp. sensor I2C NACK [TEMP_ERR] *<br>There is HDMI Eq on the same I2C bus. | <ul> <li>BAXL Board Error</li> </ul>                                           |
| 8x                                            | Software Error (Also the main board's memory or CAM module is a suspect)                                              | <ul> <li>BAXL Board Error</li> </ul>                                           |
| 9x                                            | Tuner Board Error [TU_BOARD]                                                                                          | Tuner Board Error                                                              |

#### 2-5. Triage Chart

|                    |       |                         | Symp <sup>*</sup><br>blinkir | toms - S<br>ng red di | hutdown. P<br>agnostics ៖ | ower l<br>sequer     | _ED<br>ices   |   |         | No<br>Power                                                                | - missiı                                   | Video<br>ng or dist             | torted                       | Remote       | Network                      | Audio    | Skype               | Smart<br>Core                                      | Bluetooth<br>(BT)                                           |
|--------------------|-------|-------------------------|------------------------------|-----------------------|---------------------------|----------------------|---------------|---|---------|----------------------------------------------------------------------------|--------------------------------------------|---------------------------------|------------------------------|--------------|------------------------------|----------|---------------------|----------------------------------------------------|-------------------------------------------------------------|
| Reference          | 2     | 3                       | 4                            | 5                     | 6                         | 7                    | 8             | 9 | 10      | No White<br>Power LED<br>& does not<br>response<br>to remote<br>(Dead Set) | Stationary<br>coloured<br>lines or<br>dots | No<br>video<br>One of<br>Inputs | No<br>video<br>all<br>Inputs | No<br>Remote | Wireless<br>can't<br>connect | No Audio | Skype<br>Can't Work | Smart<br>Core no<br>LED (Set<br>is still<br>alive) | Bluetooth /<br>One Step<br>Remote<br>(OSR) can't<br>connect |
| BAXL Board         |       | •                       |                              |                       |                           | •                    | •             |   |         |                                                                            |                                            | •                               | •                            |              |                              | •        |                     |                                                    |                                                             |
| TU* board          |       |                         |                              |                       |                           |                      |               | • |         |                                                                            |                                            | •                               | •                            |              |                              |          |                     |                                                    |                                                             |
| G* Board           | •     |                         |                              |                       | •                         |                      |               |   |         | •                                                                          |                                            |                                 |                              |              |                              |          |                     |                                                    |                                                             |
| HIR Board<br>(IR)  |       |                         |                              |                       |                           |                      |               |   | •       |                                                                            |                                            |                                 |                              | •            |                              |          |                     |                                                    |                                                             |
| HSC2 Board<br>(SC) |       |                         |                              |                       |                           |                      |               |   |         |                                                                            |                                            |                                 |                              |              |                              |          |                     | •                                                  |                                                             |
| Speaker            |       |                         |                              |                       |                           |                      |               |   |         |                                                                            |                                            |                                 |                              |              |                              | •        |                     |                                                    |                                                             |
| Skype Module       |       |                         |                              |                       |                           |                      |               |   |         |                                                                            |                                            |                                 |                              |              |                              |          | •                   |                                                    |                                                             |
| Camera<br>Module   |       |                         |                              |                       |                           |                      |               |   |         |                                                                            |                                            |                                 |                              |              |                              |          | <b></b>             |                                                    |                                                             |
| Mic. Module        |       |                         |                              |                       |                           |                      |               |   |         |                                                                            |                                            |                                 |                              |              |                              |          | •                   |                                                    |                                                             |
| Wifi Module        |       |                         |                              |                       |                           |                      | •             |   |         |                                                                            |                                            |                                 |                              |              | ٠                            |          |                     |                                                    |                                                             |
| BT Module          |       |                         |                              |                       |                           |                      |               |   |         |                                                                            |                                            |                                 |                              |              |                              |          |                     |                                                    | •                                                           |
| LD Board           |       |                         | •                            |                       |                           |                      |               |   |         |                                                                            |                                            |                                 |                              |              |                              |          |                     |                                                    |                                                             |
| LVDS FFC           |       |                         |                              |                       |                           |                      |               |   |         |                                                                            |                                            |                                 |                              |              |                              |          |                     |                                                    |                                                             |
| Tcon               |       |                         |                              | •                     |                           |                      |               |   |         |                                                                            |                                            |                                 |                              |              |                              |          |                     |                                                    |                                                             |
| LCD Panel          |       |                         | •                            | •                     | •                         |                      |               |   |         |                                                                            | •                                          |                                 |                              |              |                              |          |                     |                                                    |                                                             |
| Problem            | Power | Power<br>Audio<br>Local | LD                           | Panel<br>(Tcon)       | Panel<br>(Backlight)      | TEMP<br>FAN<br>(N/A) | Soft-<br>ware |   | Emitter |                                                                            |                                            |                                 |                              |              |                              |          |                     |                                                    |                                                             |

• Most likely defective part

▲ Secondary possible defective part

Note : -G\*Board- Not applicable -TUS Board (Others) / TUW Board (Japan)

W700B/ W705B/ W706B/ W707B/ W708B/ W790B W800B/ W805B/ W807B/ W808B/ W815B/ W817B/ W828B/ W829A W855B/ W857B

SECTION 3 TROUBLESHOOTING

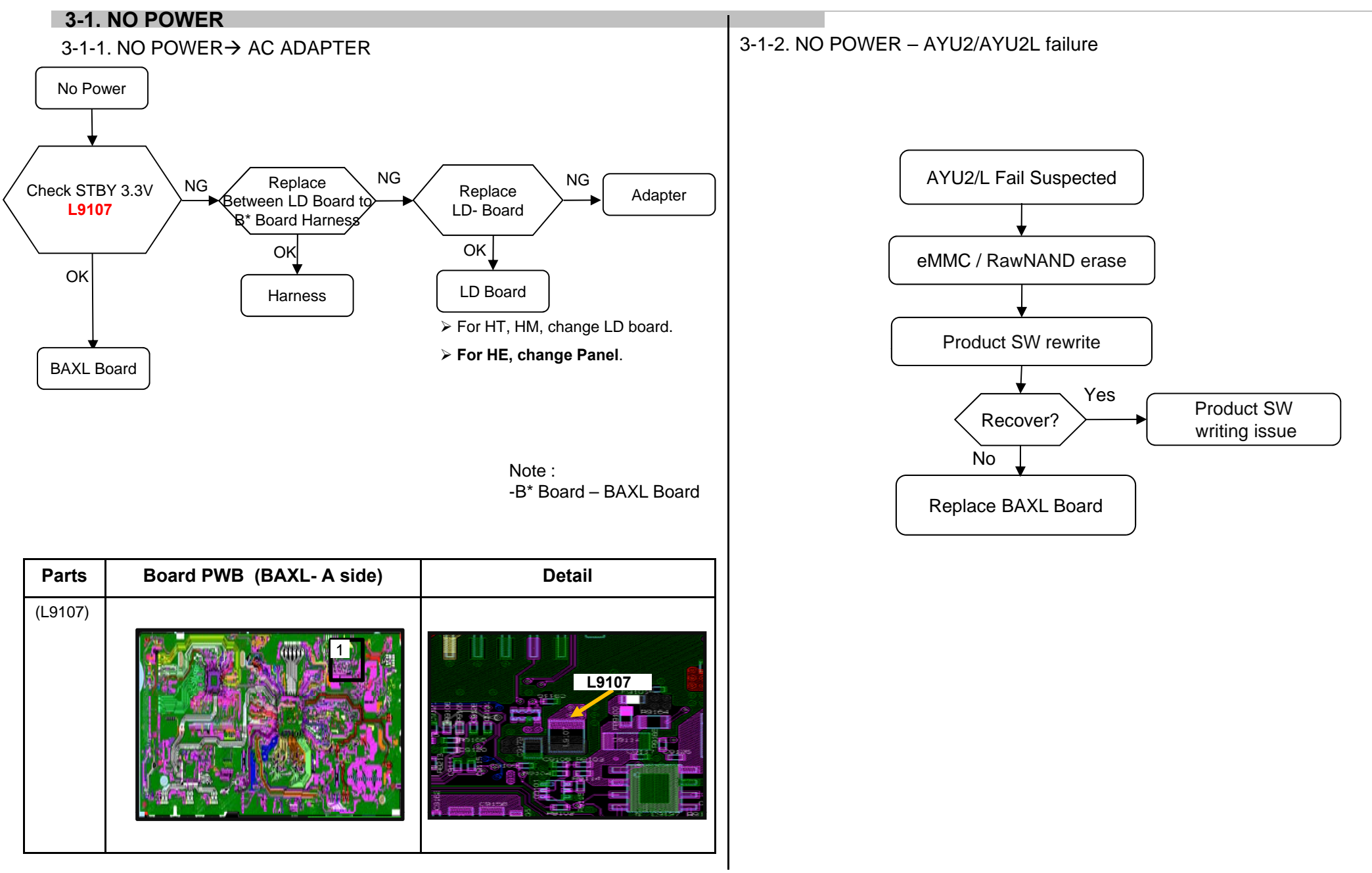

W700B/ W705B/ W706B/ W707B/ W708B/ W790B W800B/ W805B/ W807B/ W808B/ W815B/ W817B/ W828B/ W829A W855B/ W857B

#### **3-2. LED BLINKING**

#### 3-2-1. LED Blinking: 3x (DC Alert & Communication Error)

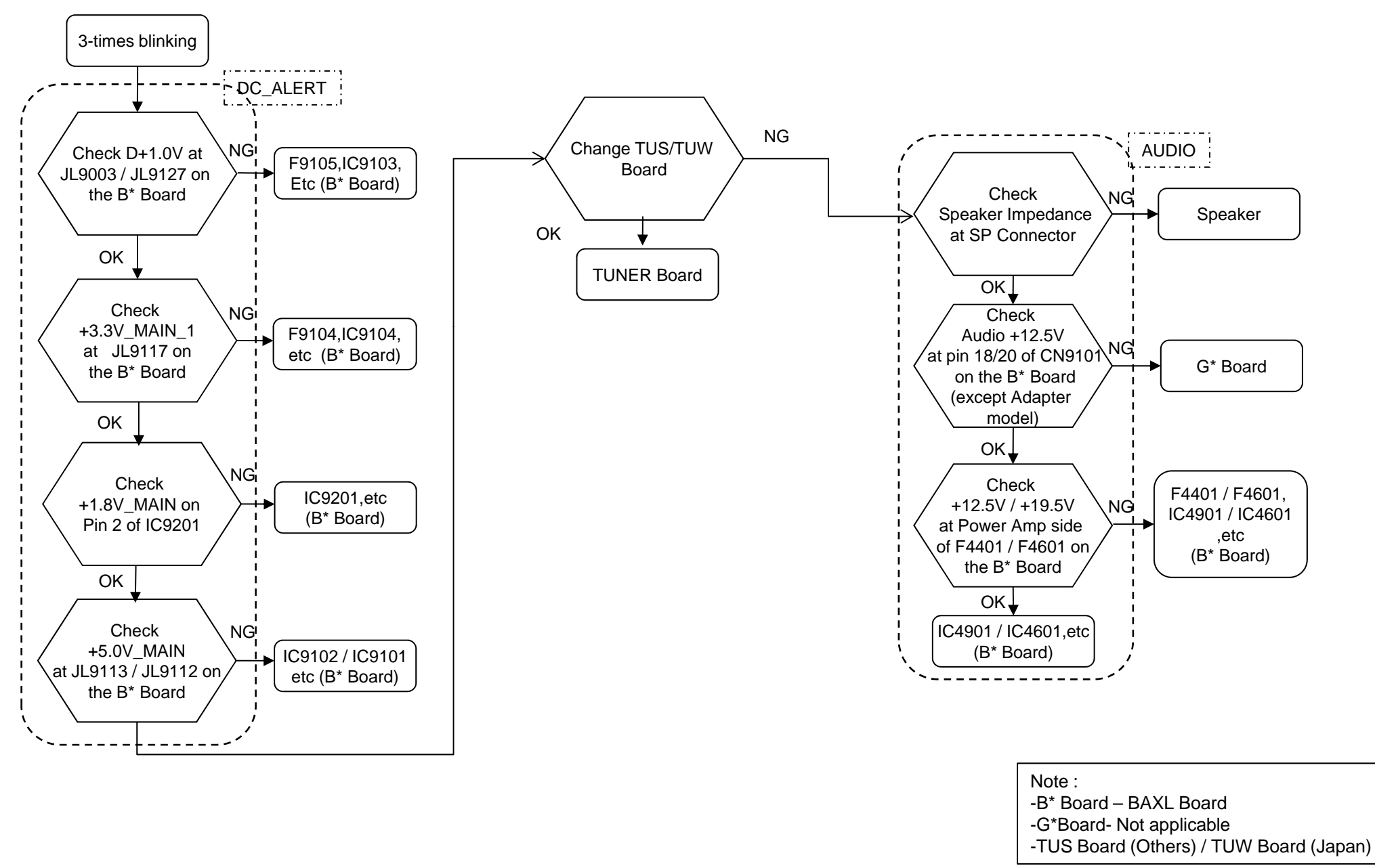

#### RB2G CHASS/S W700B/ W705B/ W706B/ W707B/ W708B/ W790B W800B/ W805B/ W807B/ W808B/ W815B/ W817B/ W828B/ W829A W855B/ W857B

#### 3-2-1. LED Blinking: 3x (DC Alert & Communication Error) Troubleshooting References (a)

| Board / Parts    | Board PWB (A side) | Detail |
|------------------|--------------------|--------|
| BAXL<br>(F9104)  |                    | F9104  |
| BAXL<br>(IC9104) |                    |        |
| BAXL<br>(IC9201) |                    | IC9201 |

W700B/W705B/W706B/W707B/W708B/W790B W800B/ W805B/ W807B/ W808B/ W815B/ W817B/ W828B/ W829A W855B/W857B

## 3-2-1. LED Blinking: 3x (DC Alert & Communication Error) Troubleshooting References (b)

| Board / Parts                        | Board PWB (A side) (B side) | Detail           |
|--------------------------------------|-----------------------------|------------------|
| BAXL<br>(IC9101)                     |                             | <u>IC9101</u>    |
| BAXL<br>(JL9112)                     | B-Side                      | JL9112           |
| TU-S (Others)<br>(CL2101,<br>CL2102) |                             | CL2102           |
| TU-W (Japan)<br>(CL2318,<br>CL2319)  |                             | CL2318<br>CL2319 |

W700B/ W705B/ W706B/ W707B/ W708B/ W790B W800B/ W805B/ W807B/ W808B/ W815B/ W817B/ W828B/ W829A W855B/ W857B

#### 3-2-1. LED Blinking: 3x (DC Alert & Communication Error) Troubleshooting References (c)

| Board /Parts             | Board PWB (A side) | Detail           |
|--------------------------|--------------------|------------------|
| BAXL<br>(RB8517)         |                    | RB8517           |
| BAXL<br>(R8546, R8547)   |                    | R8546<br>R8547   |
| BAXL<br>(CL5023, CL5024) |                    | CL5024<br>CL5023 |

W855B/W857B

W700B/ W705B/ W706B/ W707B/ W708B/ W790B W800B/ W805B/ W807B/ W808B/ W815B/ W817B/ W828B/ W829A

#### 3-2-1. LED Blinking: 3x (DC Alert & Communication Error) Troubleshooting References (d)

**Board /Parts** Board PWB (A side) Detail BAXL <sup>ه: ور</sup>يکن <u>R8546</u> R8547 mminn (R8546, R8547) 6 6 B านก็หลัง<del>แล้วเป็นก็กลายม</del>ะ 20122 10.05.054 -0°- == -\* BAXL ផ្លែញាញាញាញ CL5024 (CL5023, CL5023 CL5024) BAXL (The s ផ្លូបបាប់បារប (F4601) er 1997 F4601 โหเซ็คซีที่<del>เห็นใหญ่ให้สาว</del>ชีวีดี ~0°.... + . BAXL mminm (IC4601) IC4601 96.<u>~~</u> •0°<u>. ~</u> -\* Ŧ BAXL <u>մ</u>երուդ, հարդերություն հարցերություն հարցերություն հարցերություն հարցերություն հարցերություն հարցերություն հարցեստություն հարցերություն հարցերո Անդացներություն հարցերություն հարցերություն հարցերություն հարցերին հարցերություն հարցերություն հարցերություն հարց (CN9101) <u>CN9101</u> LI MER RATION (MARKAGE)

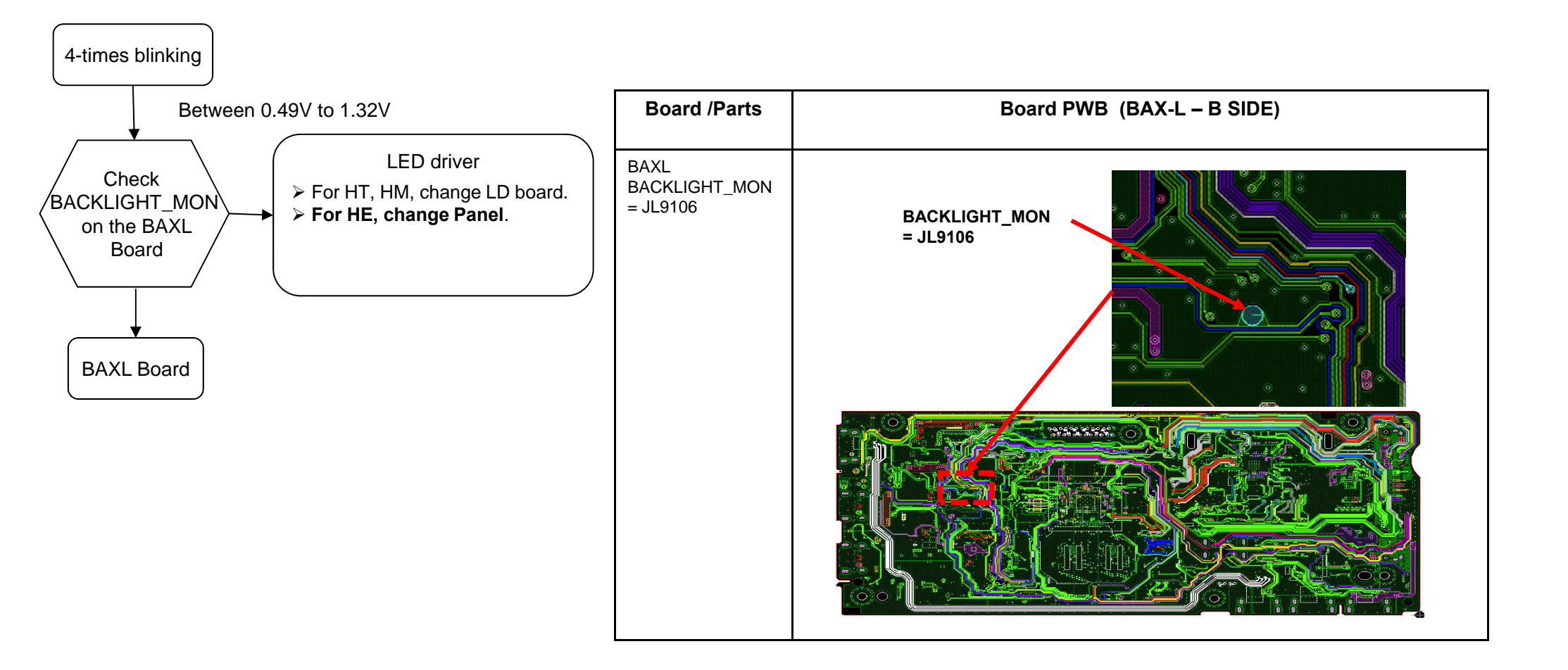

W700B/ W705B/ W706B/ W707B/ W708B/ W790B W800B/ W805B/ W807B/ W808B/ W815B/ W817B/ W828B/ W829A W855B/ W857B

#### 3-2-3. LED BLINKING 5x (T-Con Error)

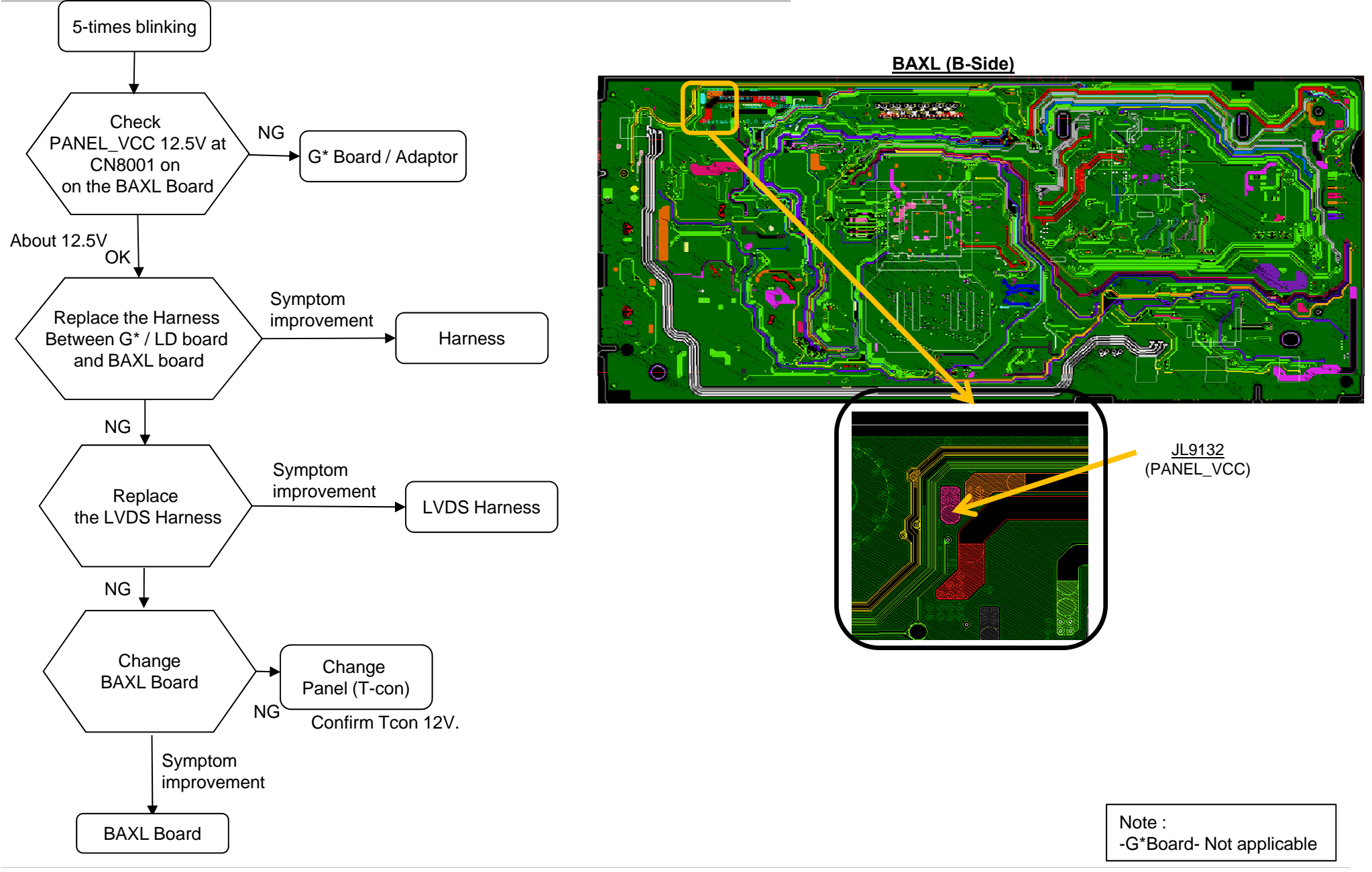

#### 3-2-4. LED BLINKING 6x (Backlight Error)

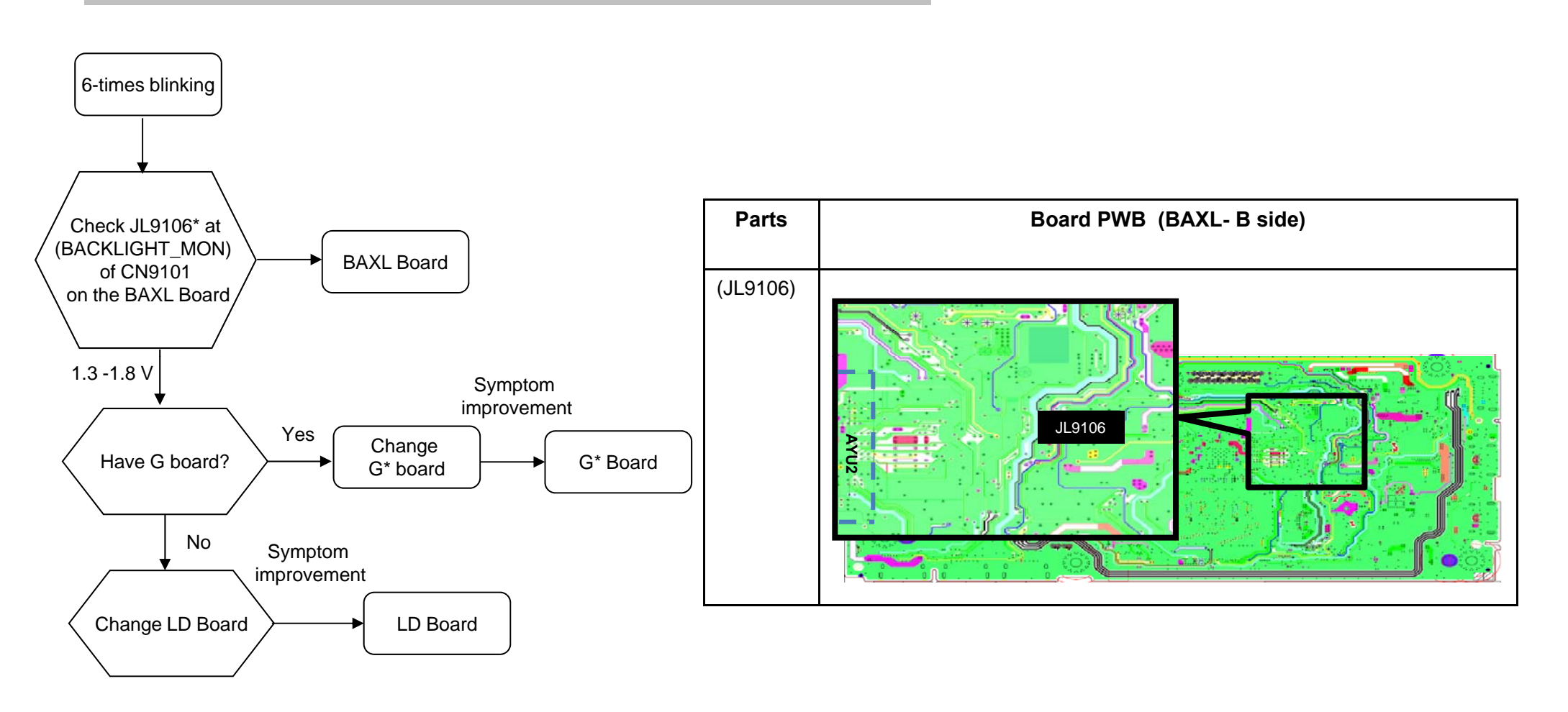

Note : -G\*Board- Not applicable

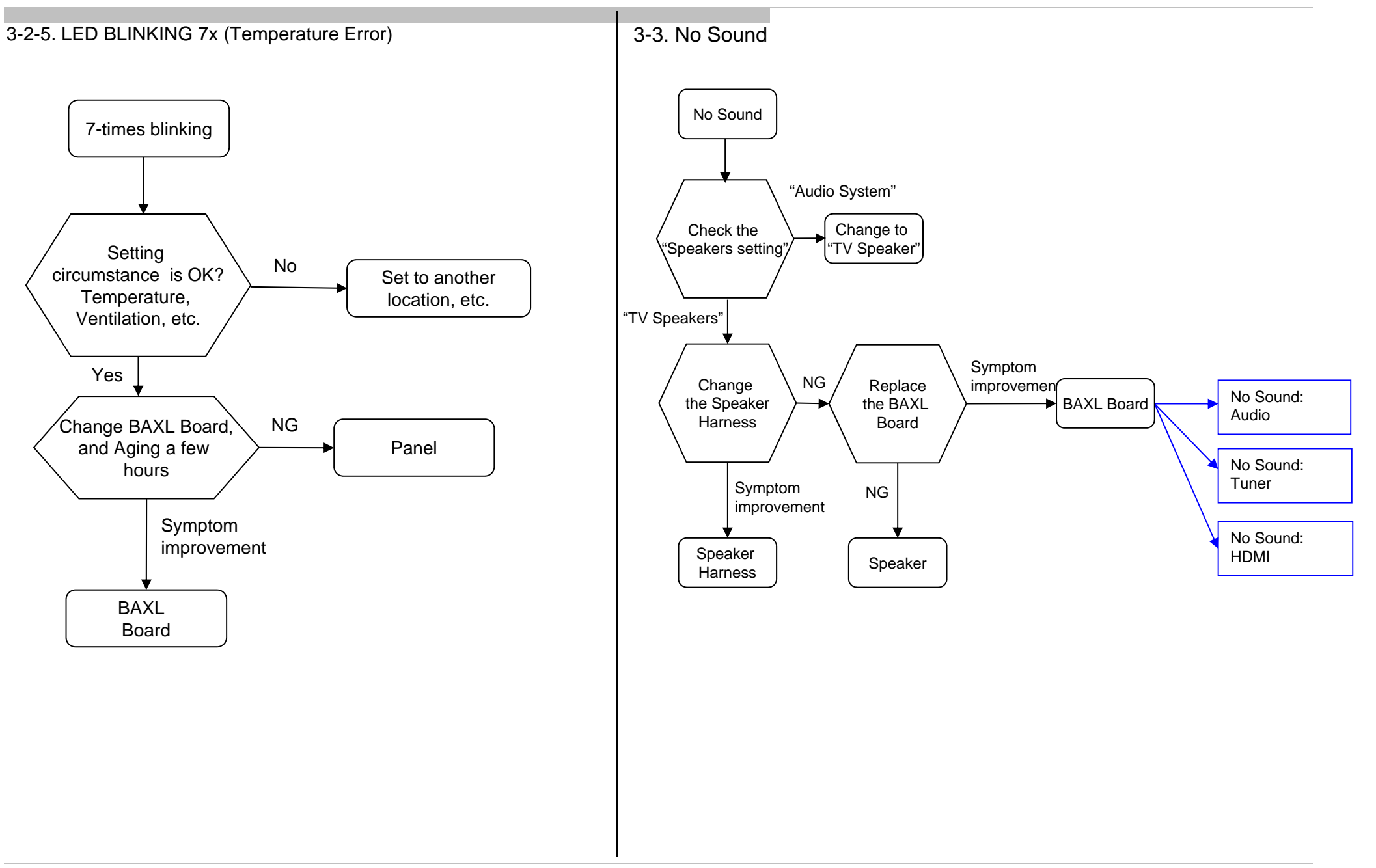

W700B/ W705B/ W706B/ W707B/ W708B/ W790B W800B/ W805B/ W807B/ W808B/ W815B/ W817B/ W828B/ W829A W855B/ W857B

#### 3-4.. NO PICTURE

3-4-1. NO PICTURE: LD Models only

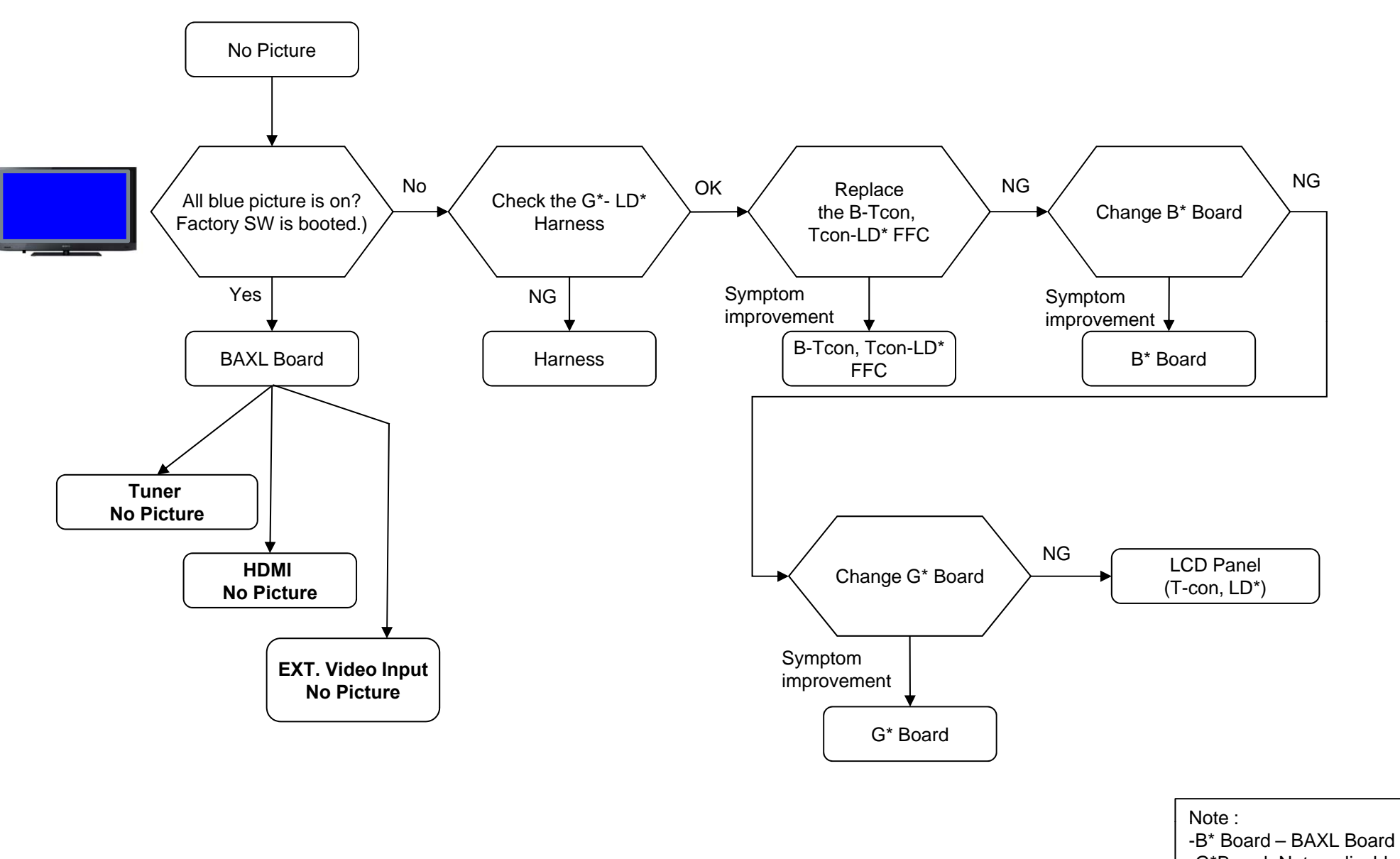

-G\*Board- Not applicable

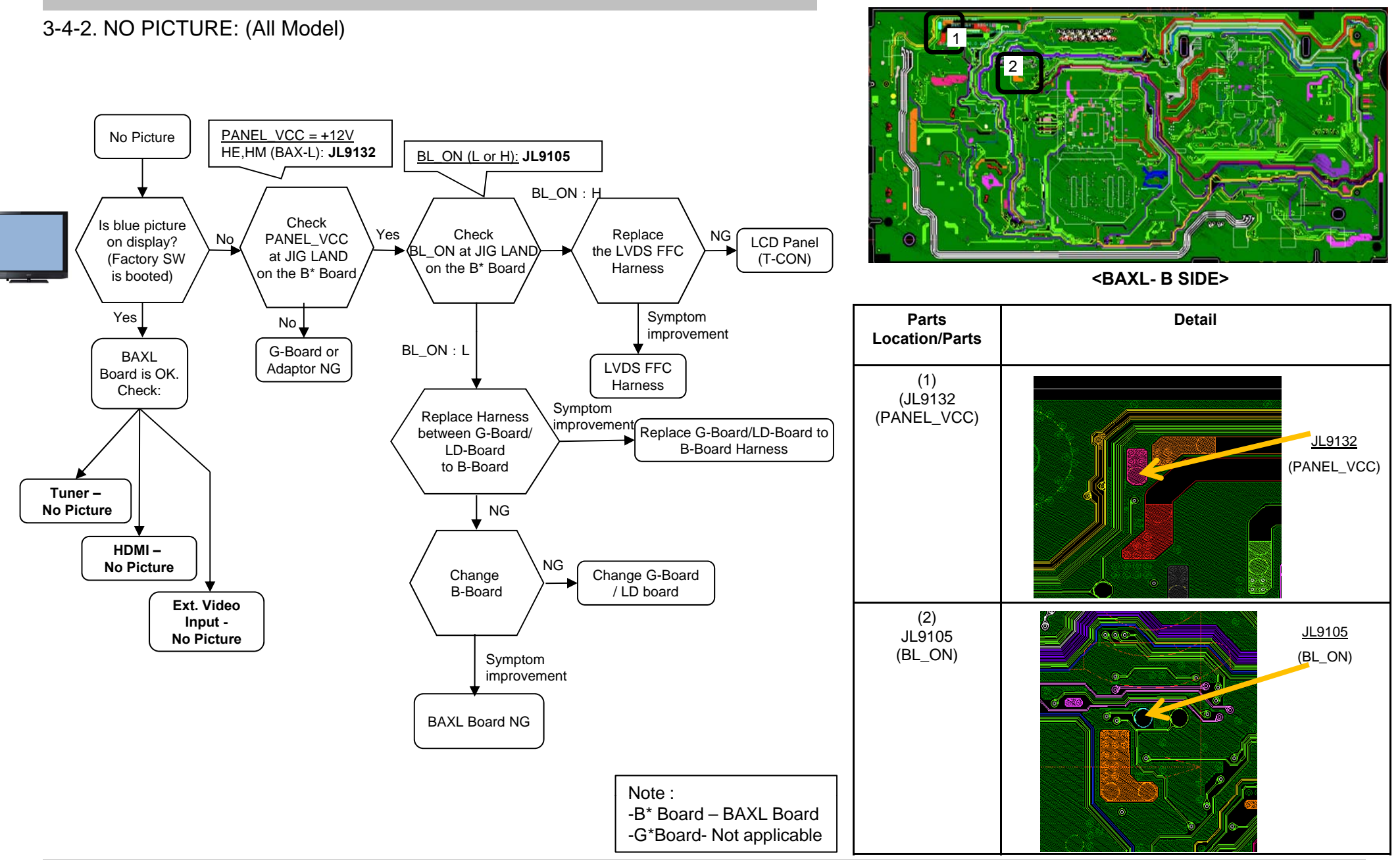

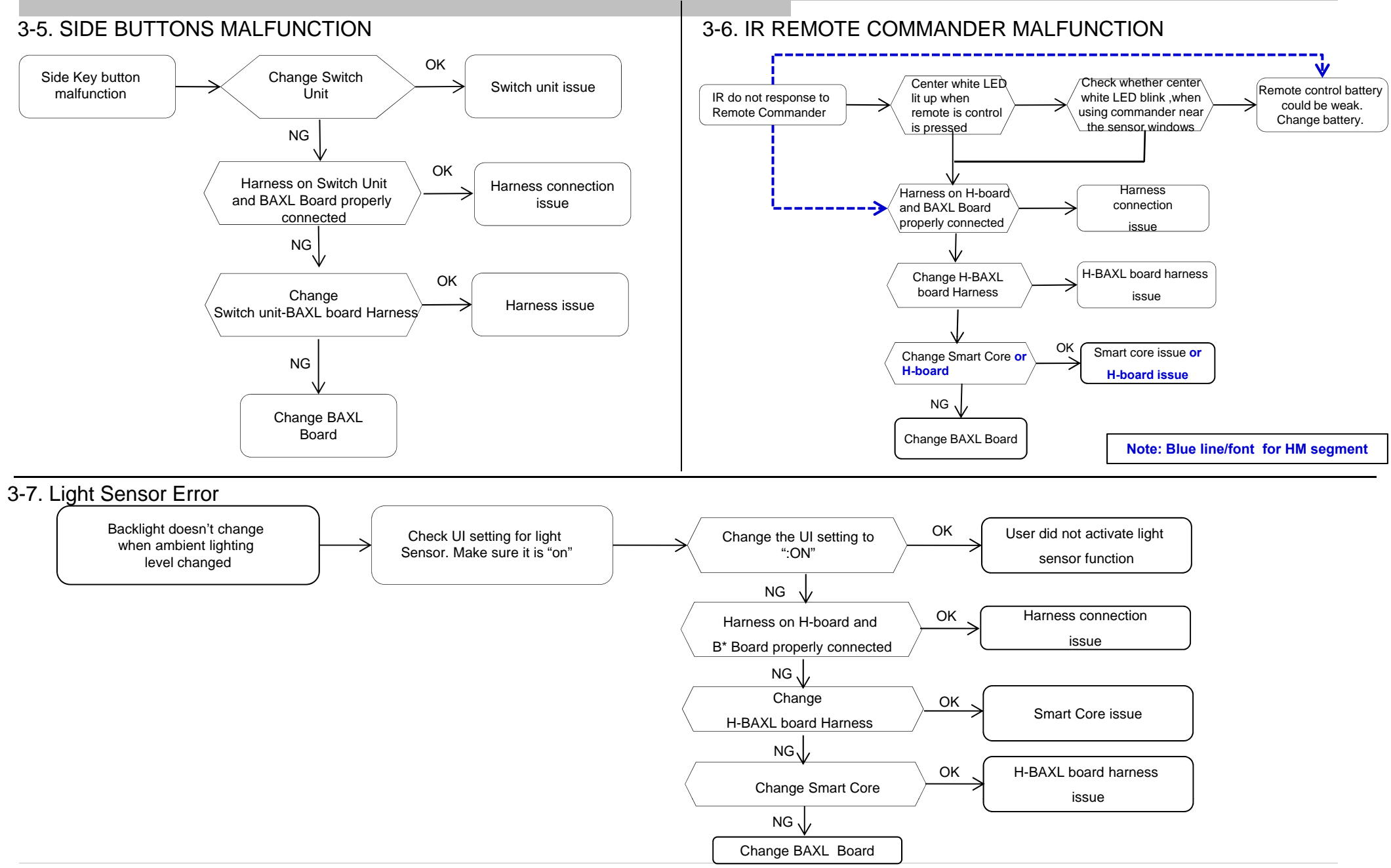

#### RB2G CHASSIS W700B/ W705B/ W706B/ W707B/ W708B/ W790B W800B/ W805B/ W807B/ W808B/ W815B/ W817B/ W828B/ W829A W855B/ W857B

#### 3-8. Network Malfunction: Ethernet (Wired)

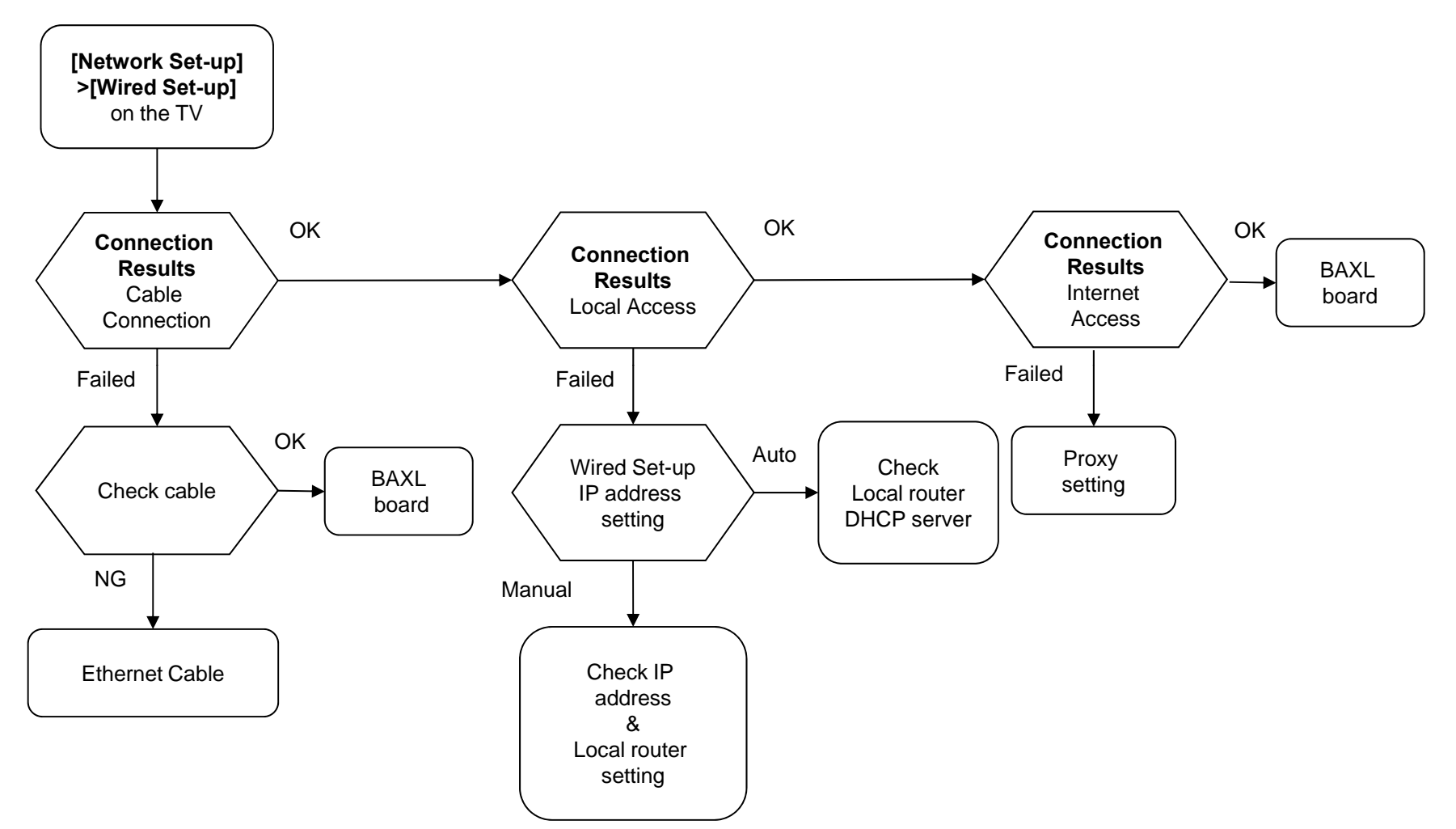

#### 3-9. 3D-Glasses(Active) malfunction

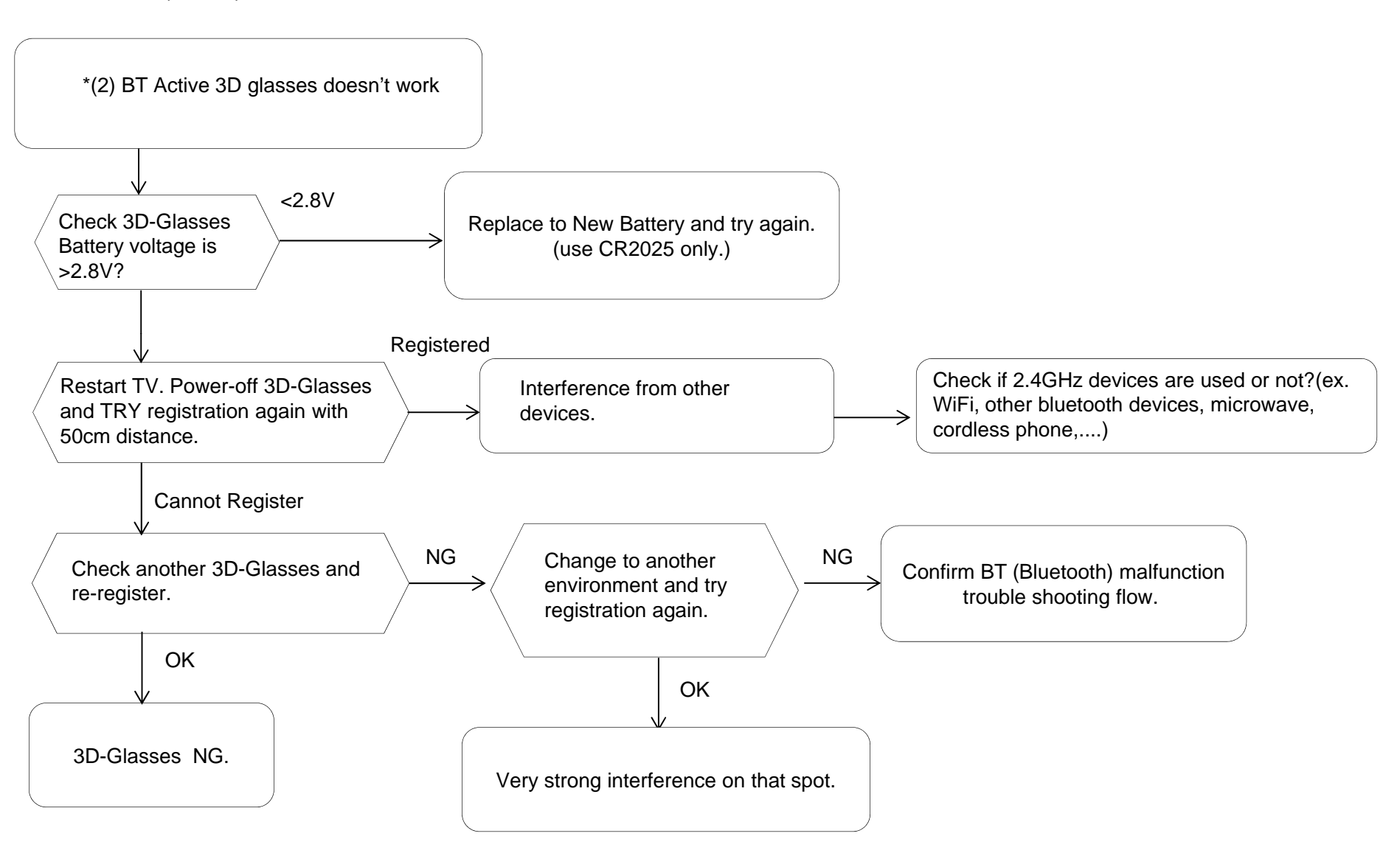

W700B/ W705B/ W706B/ W707B/ W708B/ W790B W800B/ W805B/ W807B/ W808B/ W815B/ W817B/ W828B/ W829A W855B/ W857B

#### 3-10. Wireless Network malfunction

1) Internal Wireless Network malfunction

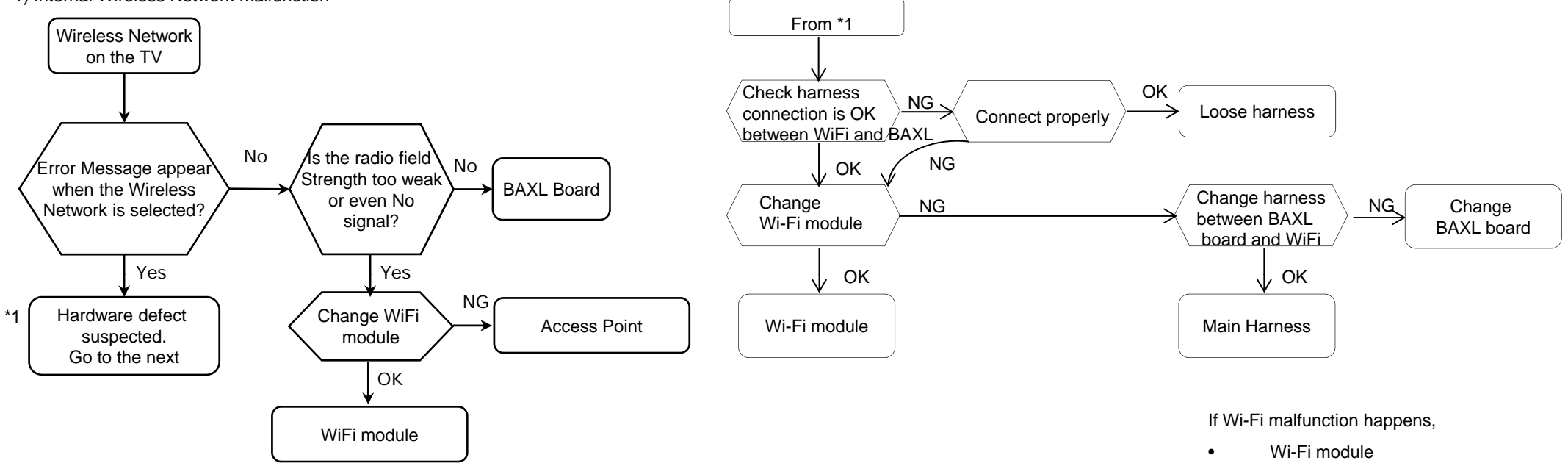

- Harness between WiFi and BAXL
- BAXL board are suspected.

#### **RB2G** CHASSIS W700B/W705B/W706B/W707B/W708B/W790B W800B/ W805B/ W807B/ W808B/ W815B/ W817B/ W828B/ W829A W855B/W857B

#### 3-11.Bluetooth malfunction 001 OP **000 VERS** Touch pad Remote doesn't work Or <MAIN> <EXT> One touch remote doesn't work DM0.001JPA WF: 3.0.0.1021 Or WF0.300W00AA WF: ------3D-glasses (Active) doesn't work DF2.070W00AA FD: 0.003 YM0.619W00AA M4.922C 1.2.14.848 Confirm Ver info. (DM0.0J00AA) BT Version info. Touch pad Remote malfunction trouble shooting flow DD0.320W00AA can be read BT version check Or PK0.320W00AA EFR:-----One touch remote doesn't work in Service Menu AM0.030JP Or \*(2) 3D-glasses (Active) malfunction trouble shooting flow MID: 04A3B50F Ver = -----PID: 0F051040 PNL: DQ3Y400LN0101 Check harness NG OK connection is OK Connect properly Loose harness between BT and BAXL NG OK NG NG Change harness Change BT module Change BAXL board Between BAXL board

and BT OK OK If Bluetooth malfunction happens, BT module ٠ Main Harness BT module Harness between BT module and BAXL • BAXL board are suspected. ٠

#### 27

BT:

W855B/W857B

W700B/W705B/W706B/W707B/W708B/W790B

W800B/ W805B/ W807B/ W808B/ W815B/ W817B/ W828B/ W829A

**SECTION 4** SERVICE ADJUSTMENTS

#### 4-1. Accessing Service Mode

1.

2.

- 1) Go to TV standby condition by remote commander.
- Press "i+ (info)", "5", "Volume +" then "TV power" on remote. 2)
- 3) You can see Service Mode on display.
- \* The above operation should be finished within 15 seconds after the set go to STBY mode

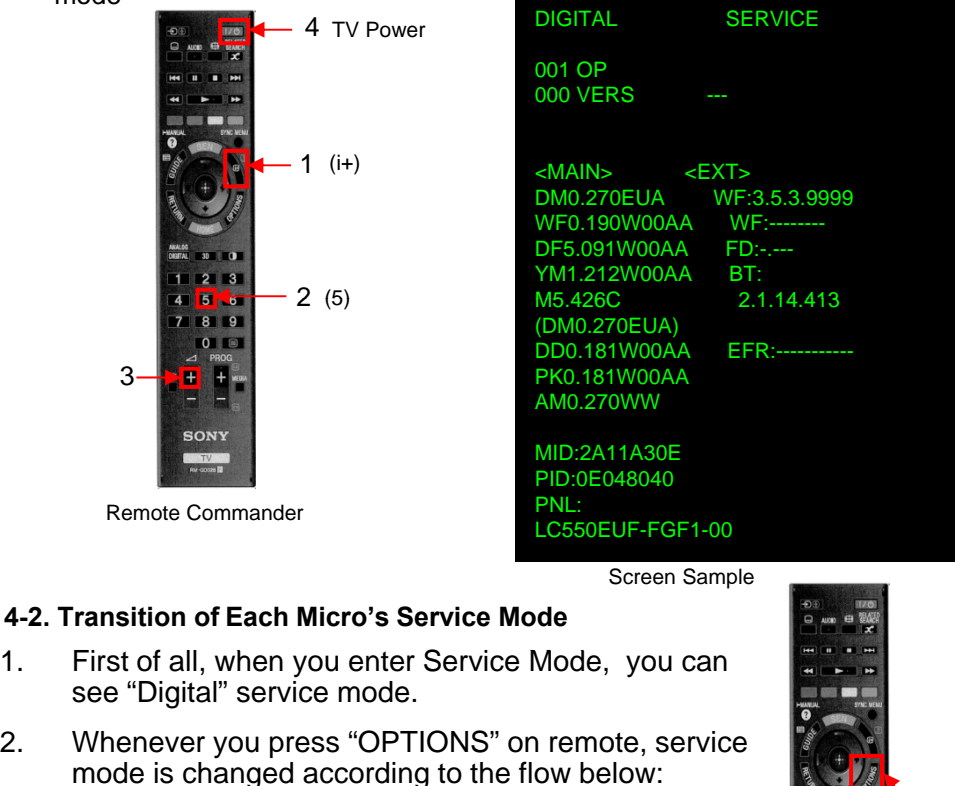

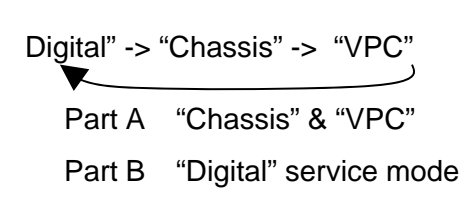

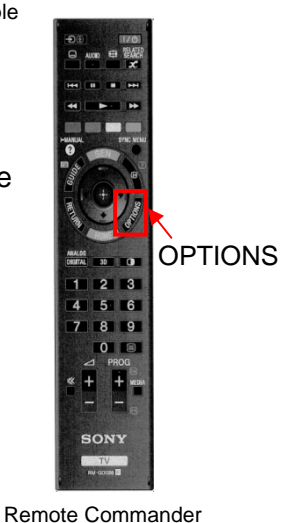

- 4-3. Change Data by Service Mode 1 (Part A)
- 1. Change Data of "Chassis" or "VPC" service mode
  - Press "2 / 5" on remote to select (up / down) category. a.
  - b. Press "1 / 4" on remote to select (up / down) Item.
  - Press "3 / 6" on remote to change (up / down) data. C.

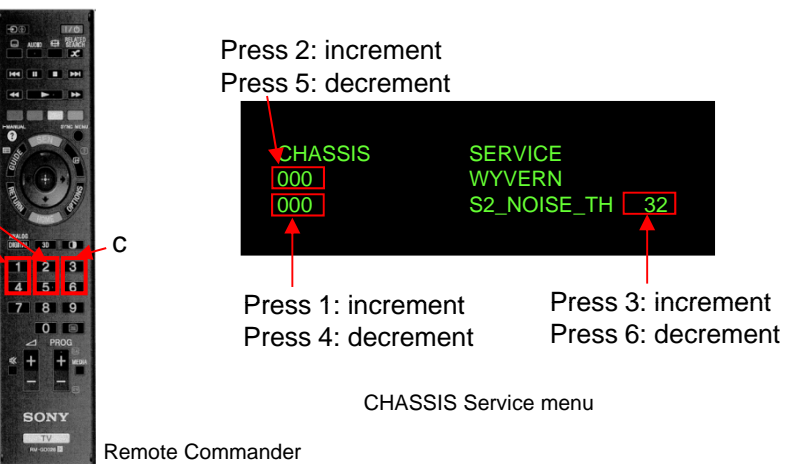

#### Save Changing Data by Service Mode 1

- Write data for "Chassis" or "VPC" service mode. 2.
  - Press "Mute" on remote. a. It shows green "SERVICE" changes to green "WRITE".
  - Press "0" on remote. Green "WRITE" changes to b. red "WRITE". It indicate writing is processing.
  - After a while, red "WRITE" changes to green C. "SERVICE". Writing process is done at this point.
- TV reboot is necessary for applying data change. 3.

| 000 WYVERN<br>000 S2_NOISE_TH 33 | CHASSIS<br>000<br>000 | WRITE<br>WYVERN<br>S2_NOISE_TH | 32 |
|----------------------------------|-----------------------|--------------------------------|----|
|----------------------------------|-----------------------|--------------------------------|----|

**CHASSIS Service menu** 

SONY

Remote Commander

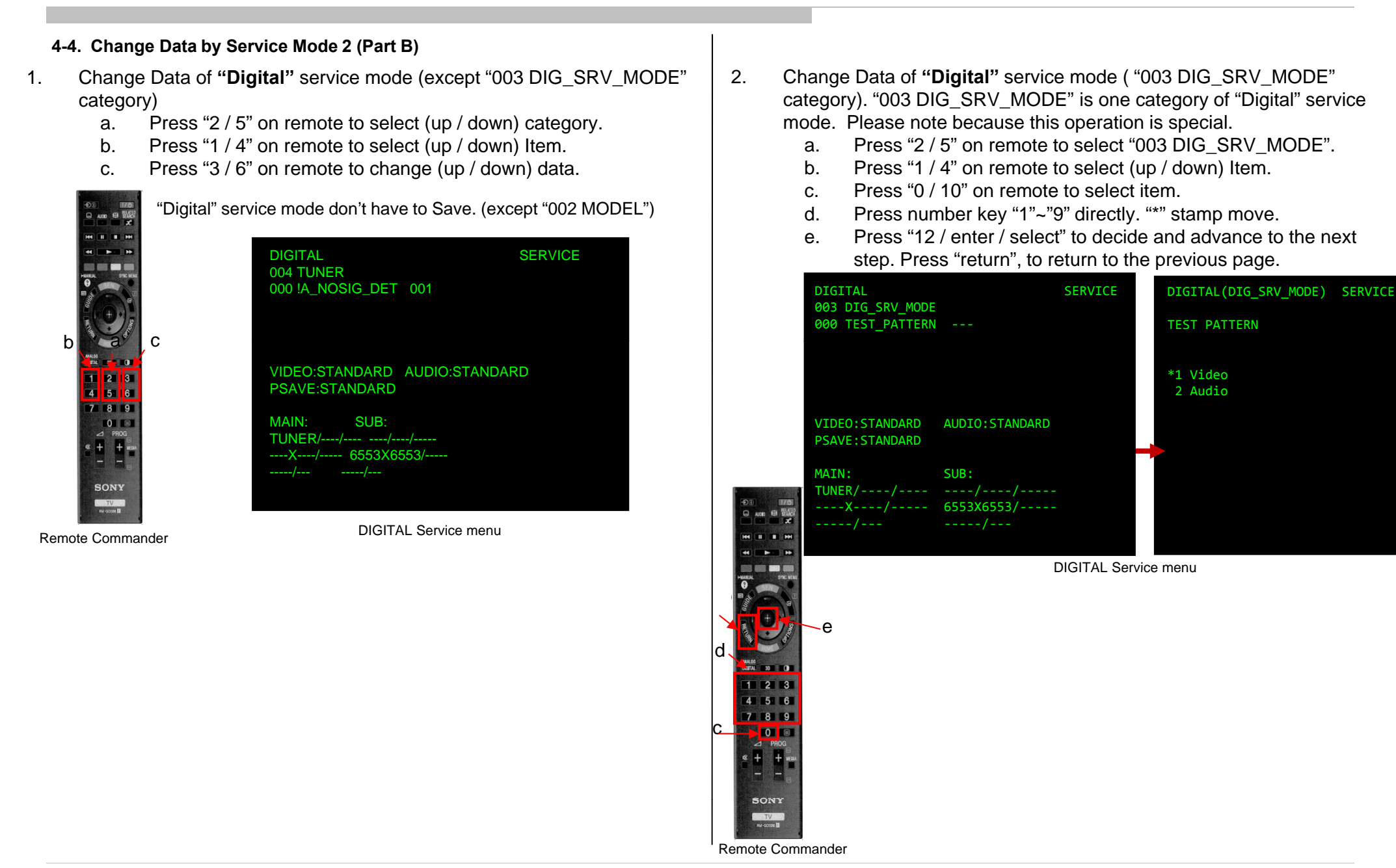

W700B/W705B/W706B/W707B/W708B/W790B W800B/ W805B/ W807B/ W808B/ W815B/ W817B/ W828B/ W829A W855B/W857B

#### **Checking Board Information** Press "Return" on Remote 4. Press "2" on Remote. 5. In "Digital" service mode ( "002 MODEL" category) 1. DIGITAL (MODEL) SERVICE This case is NG. 2. Press "0 / 10" on remote to select item. The main board is mismatch to **Board Check** the tuner board. The value of Tuner Board Option DIGITAL SERVICE was kept. DIGITAL (MODEL) SERVICE 002 MODEL **Board Check** This case is OK. The value of Tuner Board Option was kept. DIGITAL (MODEL) SERVICE 1. REPLACE MAIN BOARD (and TUNER BOARD) In this case, The value of Tuner Board Option is **Board Check** never changed automatically. 2. REPLACE TUNER BOARD ONLY **TUNER BOARD OPTION : STANDARD** This value is below: 3. Press "1" on Remote. Standard Press "Return" on Remote. Note : Check the Result. Result 1 : NG , 6. • C4 This value is below: Result 2: OK, Result 3 : OK (With "TUNER BOARD OPTION • PCA Standard is changed correctly") comment IF "OK" Go to HTL • C4 **DIGITAL (MODEL)** SERVICE Save Changing Data by Service Mode 2. PCA/Dsub • PCA Board Check PCA/Dsub/HTL • HTL Dsub PCA/Dsub G COMBINATION of MAIN BOARD and TUNER BOARD · PCA/HTL PCA/Dsub/HTL Dsub This case is NG. The main board is mismatch to the tuner board. • PCA/HTL The value of Tuner Board Option was kept. DIGITAL (MODEL) DIGITAL (MODEL) SERVICE SERVICE **Board Check Board Check** OK OK TUNER BOARD OPTION : STANDARD TUNER BOARD OPTION : PCA/HTL This case is OK. TUNER BOARD OPTION is changed correctly The value of Tuner Board Option was kept.. This case is OK. -Only when TUNER BOARD OPTION part of model ID has been changed -The value of Tuner Board Option was changed automatically.

Save Changing Data by Service Mode 2

Only when B\* board is replaced.

- In "Digital" service mode ( "002 MODEL" category) 001 SEG Select segment information 002 DEST Select destination information 003 MODELNAME Select Model Name 004 SERIAL Can be set Only Once for the new board 005 SHIP\_CONFIRM...Can set correct Product Code 006 VAR\_TYPE Select variable information
  - a. Change data for each model. (Refer to 4-4 Part B)
  - b. Press "Mute", "0" on remote sequentially. Red "WRITE" is shown. This indicates writing is in process.
  - c. After a while, red "WRITE" disappears. Green Done will be displayed for a while, which means writing process is done.
  - d. For the items SEG, DEST, MODELNAME after changing each item, service save ("mute"+"0") is required. For the item SERIAL, after inputting the serial number, press key "12" or "Enter" to save the data.
  - Please save the items according to the sequence "SEG -> DEST -> MODELNAME-> VAR\_TYPE"
  - When Saving the item "SEG", sometimes instead of "Writing", the word "Pending" will appear. In this case, skip "SEG", saving "DEST", "MODELNAME" and "VAR\_TYPE" is OK.

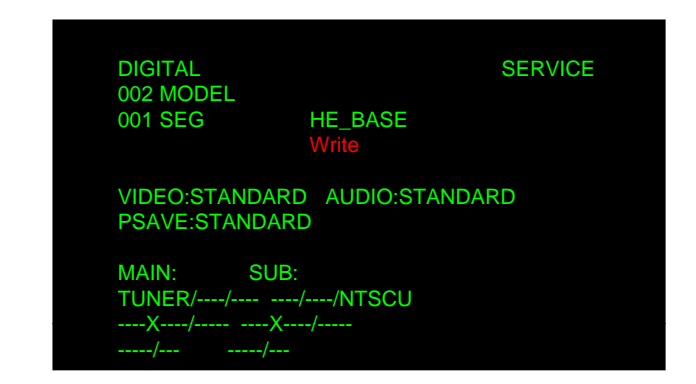

DIGITAL Service menu

4-5. Restore WB / Gamma Adj. Data to B board.

Please apply after USB-DL when B board is replaced.

**HE, HS Models** 

#### 1.in "VPC" service mode

a.Select "000 DATA\_COPY" category by pressing "2 / 5" on remote. b.Change data from "0" to "1" by pressing "3 / 6" on remote.

c.Wait until data is changed from 1 to 3.

d.When data is changed from 1 to 3, restoring process is finished. e.In case data is changed from 1 to 2, keep default setting. (No more process is needed.)

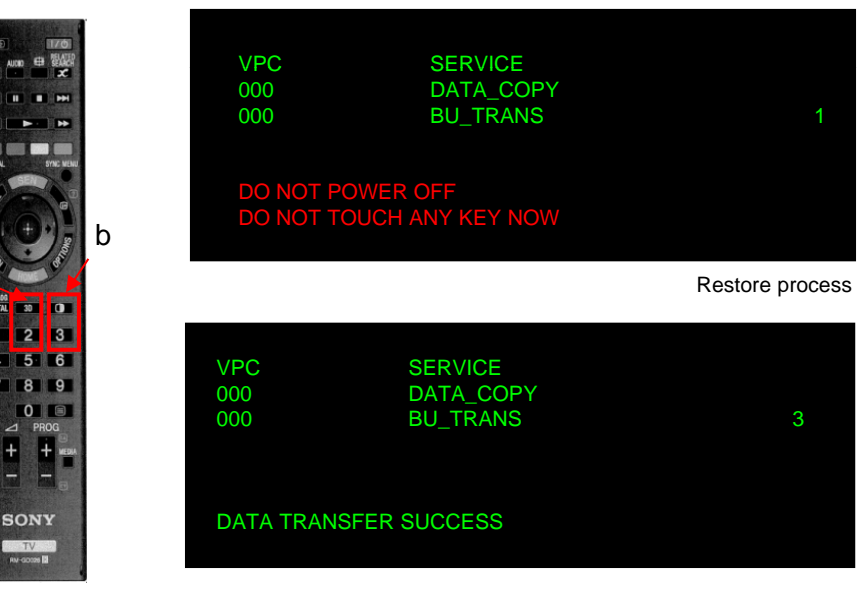

Remote Commander

End restore process

Remote Commander

64

SERVICE VCOM ENABLE

SERVICE /COM ADJUST

W700B/ W705B/ W706B/ W707B/ W708B/ W790B W800B/ W805B/ W807B/ W808B/ W815B/ W817B/ W828B/ W829A W855B/W857B

| 4-6. V                                    | VB Adjustment by S                                                                                                    | ervice M                                                                         | ode                                                                                                  |                                                                                                    |                                                                                   | 4-7-2.                    | STEP2                                                                                                    |                                                          |                                                    |
|-------------------------------------------|----------------------------------------------------------------------------------------------------|----------------------------------------------------------------------------------|----------------------------------------------------------------------------------------------------|----------------------------------------------------------------------------------------------------|-----------------------------------------------------------------------------------|---------------------------|----------------------------------------------------------------------------------------------------|----------------------------------------------------------|----------------------------------------------------|
| 1. in " <b>VI</b><br>a.<br>b.<br>c.<br>d. | PC" service mode (<br>Press "1" or "4" on<br>Change data by pr<br>items is 0~1023.<br>Press "mute" +"0'<br>comment is chang<br>After a while, "WR<br>which means writin<br>of seconds) | ("004 WE<br>remote<br>ressing "<br>' on remo<br>ed to "W<br>ITE" con<br>ng proce | 3" category<br>to select V<br>3" or "6". E<br>ote to save<br>(RITE", inc<br>nment retu<br>ss is done | <ul> <li>/)</li> <li>VB adjustment menu.</li> <li>Each range of these</li> <li>The data. "SERVICE"</li> <li>licating writing process</li> <li>Irns to "SERVICE",</li> <li>(takes about a couple)</li> </ul> | a<br>a<br>b<br>b<br>c<br>c<br>c<br>c<br>c<br>c<br>c<br>c<br>c<br>c<br>c<br>c<br>c | 2.in "\<br>a.<br>b.<br>c. | /PC" service mode<br>Select "002 VCOM" catego<br>"2 / 5" on remote.<br>Select "000 ENABLE" item<br>/ 4" on remote.<br>Change ENABLE from "0'<br>pressing "3" to enable VCO | ory by pre<br>⊢by presa<br>' to "1" by<br>DM adjus       | essing VPC<br>002<br>000<br>void<br>stment.        |
| VPC<br>003<br>000<br>VPC<br>003<br>001    | SERVICE<br>WB<br>R_DRV<br>SERVICE<br>WB<br>G_DRV                                                                                                    | 128                                                                              | VPC<br>003<br>003<br>VPC<br>003<br>004                                                               | SERVICE<br>WB<br>R_BKG 1:<br>SERVICE<br>WB<br>G_BKG 1:                                                                                                    | 28 Remote<br>Commander                                                            | <b>4-7-3.</b><br>3.       | in "VPC" service mode<br>a. Select "002 VCOM<br>pressing "2 / 5" on<br>b. Select "001 ADJU<br>pressing "1 / 4" on<br>c. Change data by pressing                            | I" catego<br>remote.<br>ST" item<br>remote.<br>ressing " | bry by VPC<br>002<br>001<br>3 / 6" on              |
| VPC<br>003<br>002                         | SERVICE<br>WB<br>B_DRV<br>V                                                                                                    | 128<br>/PC Servic                                                                | VPC<br>003<br>005                                                                                    | SERVICE<br>WB<br>B_BKG 1:                                                                                                    | 28                                                                                | 4-7-4.<br>Digit           | STEP4<br>4.                                                                                                    | in "Digi<br>a.                                           | tal" service moc<br>Select "007 V(                 |
| 4-7. VCC<br>4-7-1. S                      | OM Adjustment (NFI<br>STEP1<br>ital" service mode                                                                                                    | R-AUO/S                                                                          | DC/FXC Pa                                                                                            | inel)                                                                                                    |                                                                                   | 007 V<br>000 S            | /COM<br>SRV_OSD_EN 1                                                                                                    | b.                                                       | pressing "2 / 5<br>Change data f<br>pressing "3 or |
| a. \$                                     | Select "003 DIG_SF                                                                                                    | RV_MOE                                                                           | DE"                                                                                                  | DIGITAL (DIG_SRV_MODE)                                                                                                    | SERVICE                                                                           | VIDE                      | D:STANDARD AUDIO:STANDARD                                                                                                    | C.                                                       | Confirm the fir                                    |

- category by pressing "2 / 5" on remote.
- Press "0" to go to "TEST PATTERN" b. Mode.
- Press "Enter" or "12" to go into C. Video TEST PATTERN.
- Press "7" or "8" to select the test d. pattern
- Press "Enter" or "12" twice to show e. the VCOM TEST PATTERN.

| IGITAL (DIG_SRV_MODE)                                                      | SERVICE |
|----------------------------------------------------------------------------|---------|
| EST PATTERN<br>> 1 Video                                                   |         |
| *1 White<br>2 Ramp<br>3 R Raster<br>4 G Raster<br>5 B Raster<br>6 Cole Par |         |
| 7 VCOM Pattern1<br>8 VCOM Pattern2                                         |         |
| 9 Off                                                                      |         |

SAVE:STANDARD

MAIN: SUB: TUNER/----/---- ----/NTSCU le

- COM" category by 5" on remote.
- from "1" to "0" by 6 " on remote.
- nal result of the VCOM adjustment.
- d. If OK, Finish the VCOM adjustment. If NG, pressing "3 or 6" to show the OSD again and go back to VCOM adjustment Step 3.

| 4-8. VCO                      | I Adjustmer         | nt (HFR-AU     | IO/FXC Panel)                                                                                                    |                                                    |                                                                                                    |                                                             |
|-------------------------------|---------------------|----------------|----------------------------------------------------------------------------------------------------|----------------------------------------------------|----------------------------------------------------------------------------------------------------|-------------------------------------------------------------|
| 4-8-1. STE                    | P1 1                | in "VPC        | " service mode                                                                                                    | 4-9-2. STEP2                                       | 1                                                                                                    |                                                             |
| VPC SEF<br>002 VCO<br>000 ENA | EVICE<br>M<br>BLE 0 | a.<br>b.<br>c. | Select "002 VCOM" category by pressing "2 /<br>5" on remote.<br>Select "000 ENABLE" item by pressing "1 / 4"<br>on remote<br>Change ENABLE from "0" to "1" by pressing<br>"3" to enable VCOM adjustment.<br>-The Picture is change Vcom Pattern and you | 2. in deta<br>a.<br>b.<br>c.<br>d.<br>DIGITAL (DIG | iled REC sett<br>Press "1" to<br>Press "Ente<br>If OK, show<br>"Key Copy<br>Press "Retu<br>SSRV_MODE | ting sci<br>select<br>er" or "<br>the m<br>NG (=<br>urn" to |
|                               |                     |                | can't see OSD                                                                                                    | REC_SETTIN                                         | G                                                                                                    |                                                             |
| 4-8-2. ST                     | E <b>P2</b> 2.      | in "VPC<br>a.  | " service mode (There is no OSD.)<br>Select "002 VCOM" category by pressing                                                                                                    | * 1 Key Copy<br>2 HDD Re-F                         | Register                                                                                             |                                                             |
|                               |                     |                | "2 / 5" on remote.                                                                                                    | Key Copy O                                         | K                                                                                                    |                                                             |
| VPC SER                       | /ICE                | b.             | Select "001 ADJUST" item by pressing "1 /                                                                                                    |                                                    | <u> </u>                                                                                             |                                                             |
| 002 VCON                      | 1<br>et 64          |                | 4" on remote.                                                                                                    |                                                    | x                                                                                                    | x value                                                     |
| 001 ADJU                      | 51 04               | с.             | Change data by pressing "3 / 6" on remote.                                                                                                    |                                                    | 0                                                                                                    | сор                                                         |
|                               |                     | d.             | Finish the adjustment when the picture seems OK                                                                                                    |                                                    | 1                                                                                                    | dec                                                         |
|                               |                     | e.             | Select "000 ENABLE" item by pressing "1 /                                                                                                    |                                                    | 2                                                                                                    | file                                                        |
|                               |                     |                | 4" on remote.                                                                                                    |                                                    | 3                                                                                                    | othe                                                        |
|                               |                     | f.             | Change ENABLE from "1" to "0" by                                                                                                    |                                                    |                                                                                                    |                                                             |
|                               |                     |                | pressing "6" to disable VCOM adjustment.<br>and you can see OSD.                                                                                                    | <b>4-9-3. STEP</b><br>3. in deta                   | 3<br>ailed REC set                                                                                   | tting sc                                                    |
| 4-9. REC                      | Setting             |                |                                                                                                    | a.<br>b                                            | Press 2 10                                                                                           | r" or "1                                                    |
| 4-9-1. ST                     | :P1                 |                |                                                                                                    | D.                                                 |                                                                                                    |                                                             |

| DIGITAL (DIG_SRV_MODE)            | SERVICE |
|-----------------------------------|---------|
| REC_SETTING                       |         |
| * 1 Key Copy<br>2 HDD Re-Register |         |

in "Digital" service mode 1.

a.Select "003 DIG\_SRV\_MODE" category by pressing "2 / 5" on remote.

b. Select "006 REC\_SETTING " item by pressing "1 / 4" on remote.

c. Press "0" or "10" to go to detailed REC Setting screen.

- reen

  - t "Key Copy" item 12" twice to execute the command. nessage "Key Copy OK". If NG, show the message xx )".
  - retúrn to previous page.

| DIGITAL (DIG_SRV_MODE)            | SERVICE | DIGITAL (DIG_SRV_MODE)            | SERVICE |
|-----------------------------------|---------|-----------------------------------|---------|
| REC_SETTING                       |         | REC_SETTING                       |         |
| * 1 Key Copy<br>2 HDD Re-Register |         | * 1 Key Copy<br>2 HDD Re-Register |         |
| Key Copy OK                       |         | Key Copy NG ( xx )                |         |
|                                   |         |                                   |         |

| XX V | xx value representation |  |  |  |  |  |
|------|-------------------------|--|--|--|--|--|
| 0    | copy success            |  |  |  |  |  |
| 1    | decrypt error           |  |  |  |  |  |
| 2    | file acquisition error  |  |  |  |  |  |
| 3    | other                   |  |  |  |  |  |

- reen
  - "HDD Re-Register" Item.
  - 2" twice to execute the command.
  - c. If OK, xx = x+1. If NG, xx = x.
  - d. Press "Return" to return to previous page.

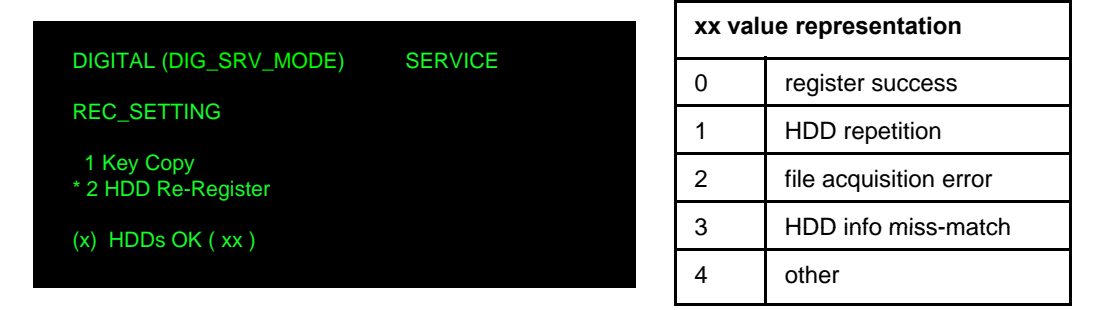

#### Service Adjustment

#### **RB2G** CHASSIS

W700B/ W705B/ W706B/ W707B/ W708B/ W790B W800B/ W805B/ W807B/ W808B/ W815B/ W817B/ W828B/ W829A W855B/ W857B

4-10. Reset Panel Operation Time

Only when Panel is replaced.

In Self Diagnosis Display (refer to How to Enter Self Diagnosis Display)
 a. Reset Panel Operation Time <7> -> <0>

#### SELF CHECK

| 002 MAIN_POWE  | 00 Model Name                           | : KDL-RB2          |
|----------------|-----------------------------------------|--------------------|
| 003 AFE_I2C    | 00 Serial Number                        | : 1000008          |
| 003 DC_ALERT   | 00 Package Number                       | : PKG0.270EUA      |
| 003 AUD_ERR    | 00 Device ID                            | : B0:00:01:EF:4B:C |
| 003 HDMI_EQ    | 00 Wired MAC                            | : D8:D4:3C:17:84:3 |
| 003 TU_DEMOD   | 00 Wireless MAC                         | : N/A              |
| 003 AFE_SPI    | 00 USB dongle                           | : N/A              |
| 004 VLED       | 00                                      |                    |
| 004 LD_ERR     | 00 <main></main>                        | <ext></ext>        |
| 005 TCON_ERR   | 120823132523 01 DM0.270EUA              | WF:3.5.3.99        |
| 005 P_ID_ERR   | 00 WF0.190W0AA                          | WF:                |
| 005 FRCTC_I2C  | 00 DF5.091W00AA                         | FD:                |
| 006 BACKLIGHT  | 00 YM1.212W00AA                         | BT:2.1.14.413      |
| 007 TEMP_ERR   | 00 M5.426C                              |                    |
| 007 FAN_ERR    | 00 (DM0.270EUA)                         | EFR :              |
| 008 VPC_WDT    | 00 DD0.181W00AA                         |                    |
| 008 MEPS_WDT   | 00 PK0.181W00AA                         |                    |
| 008 HOST_WDT   | 00 AM0.270WW                            |                    |
| 008 STBY_WDT   | 00                                      |                    |
| 008 AFE_WDT    |                                         |                    |
| 009 TU_BOARD   | PANEL OFERATION TIME 00 PID:0E048040    |                    |
|                | PNL:LC550EUF-FGF                        | 1                  |
| 00021-10573-00 | 0025 0000000000000000000000000000000000 |                    |
|                | Diagnosis Display                       |                    |
|                |                                         |                    |
|                |                                         |                    |

#### 4-11. Set to Shipping Condition

- 1. How to do shipping condition.
  - a. Move to "Digital" service mode.
    - b. Press "8" on remote. It shows green "SERVICE" changes to green "RST-".
  - c. Press "mute" on remote. Added green "EXE" after green "RST-".
  - d. Press "0" on remote. Green "EXE-RST" changes to red "EXE-RST". It indicate writing is processing.
  - e. After a while, red "EXE-RST" changes to green "SERVICE".
  - f. And blink Smart Core WHITE LED. Writing process is done at this point.

#### <Another way>

You can set to shipping condition w/o entering Service Mode. -> "Cursor Up" + "Power Key" on remote.

Remote Commander

SONY

8 9

0

#### 4-12. Summary of Service Control

| Function                        | The flow of control                                                                  |
|---------------------------------|--------------------------------------------------------------------------------------|
| Service mode on                 | <test>+<tv>/<display>&lt;5&gt;<vol up=""><power></power></vol></display></tv></test> |
| Service mode off                | <other> / <power +="" off="" on=""></power></other>                                  |
| Item up / down                  | <1>/<4>                                                                              |
| Category up / down              | <2>/<5>                                                                              |
| Data up / down                  | <3>/<6>                                                                              |
| Test reset(テストリセット)             | <8> + <mute> + &lt;0&gt;</mute>                                                      |
| HDD Deregistration<br>(HDD登録削除) | From UI Menu:<br>HDD登録削除 (JPモデル)<br>HDD Deregistration (AEP Model)                   |
| Execute (実行)                    | <10 or 0>                                                                            |
| Write data (書込み)                | <mute> + &lt;0&gt;</mute>                                                            |
| Change module (モジュール変更)         | <jump> / <option></option></jump>                                                    |

| 4-13. Service Menu Tree |                                                  |                       |                                            |
|-------------------------|--------------------------------------------------|-----------------------|--------------------------------------------|
| 4-13-1. Tree 1          |                                                  | 4-13-2. Tree 2        |                                            |
| "Digital"               |                                                  | "Chassis"             |                                            |
| 001 OP                  |                                                  | 000 WYVERN            |                                            |
| 000 VERS                | Software version                                 | <omission></omission> |                                            |
| 002 MODEL               |                                                  | 001 TUNING            |                                            |
| 000 BOARD CHECK         | Check the main board and tuner board combination | <omission></omission> |                                            |
| 001 SEG                 | Select segment information                       | 002 D_DEMOD           |                                            |
| 002 DEST                | Select destination information                   | <omission></omission> | > No use for Service.                      |
| 003 MODELNAME           | Select Model Name                                | 003 SATELLITE         |                                            |
| 004 SERIAL              | Can be set Only Once for the new board           | <omission></omission> |                                            |
| 005 SHIP_CONFIRM        | Can set correct Product Code                     | 004 AUDIO             |                                            |
| 006 VAR_TYPE            |                                                  | 000 MPEG LV           | Level OFFSET for MPEG1-L1/L2.              |
| 003 DIG_SRV_MODE        |                                                  | 001 HEAAC LV          | Level OFFSET for HE-AAC.                   |
| 000 TEST_PATTERN        | Main Chip Test Pattern                           | 005 TEMPSEN           | No Use for Service                         |
| 001 MONITOR_MODE        | Tuner Monitor                                    | <omission></omission> |                                            |
| 002 FACT_SETTING        | Factory shipment settings                        | 006 DL                |                                            |
| 003 MODEL_DATA          |                                                  | 000 PID_DATA_MISMAT   |                                            |
| 004 NETWORK             |                                                  | 007 BT MODE           | Service Item for BT (only BT model)        |
| 005 TT84                | Only for AEP                                     | 000 FEATURE           |                                            |
| 006 REC_SETTING         |                                                  | 001 FIRST DIS CH      |                                            |
| 004 TUNER               |                                                  | 002 LAST DIS CH       |                                            |
| 000 A_NOSIG_DET         | Analog-RF No signal detection                    | 003 3D BEACON ENABLE1 |                                            |
| 001 SCAN_COPY           | Copy the scan data to USB.                       | 004 BT DEBUG          |                                            |
| 003 ASCOT               |                                                  | 008 CAM               | Service Item for CI (only AEP/CH/HK model) |
| 004 WYVERN_1            |                                                  | 000 CAM TS FORMAT     |                                            |
|                         | Service item for VCOM Adjustment                 | 009 OBI               |                                            |
|                         | Service item for WIEL (only WiEi model)          | 000 RSTBOT            |                                            |
|                         |                                                  |                       |                                            |
|                         |                                                  |                       |                                            |
|                         |                                                  |                       |                                            |
|                         |                                                  |                       |                                            |
|                         |                                                  |                       |                                            |

W700B/ W705B/ W706B/ W707B/ W708B/ W790B W800B/ W805B/ W807B/ W808B/ W815B/ W817B/ W828B/ W829A W855B/W857B

| 4-13-3. Tre                                                                                                    | e 3                                             |                    | SELF CHECK        | Description on Der |                   | Description on Part II |
|----------------------------------------------------------------------------------------------------|-------------------------------------------------|--------------------|-------------------|--------------------|-------------------|------------------------|
| "VPC"                                                                                                    |                                                 |                    |                   | Description on Par |                   | Description on Part II |
| 000 DATA_0                                                                                                    | COPYWB Data Restore Function (Tcon I            | board-to-B board). |                   |                    |                   |                        |
| 000 BU_                                                                                                    | TRANS                                           |                    | 002 MAIN POWE     |                    | 00 Model Name     | : KDL-46W90AA          |
| 001 DATA_E                                                                                                    | 3AKUPWB Data Backup Function (B boar            | d-to-Tcon board).  | 003 AFE I2C       |                    | 00 Serial Number  |                        |
| 000 BU_                                                                                                    | FLASH                                           |                    | -<br>003 DC_ALERT |                    | 00 Package Number | : PKG0.280JPA          |
| 002 DATA_I                                                                                                    | NITWB Data initialization (B board-to-          | Tcon board).       | 003 AUD_PROT      |                    | 00 Wired MAC      | : 30:F9:ED:04:2C:17    |
| 000 WB_                                                                                                    | INIT                                            |                    | 003 HDMI_EQ       |                    | 00 Wireless MAC   | : F0:F0:02:AA:82:DA    |
| 001 ADJ                                                                                                    | UST                                             |                    | 003 TU_DEMOD      |                    | 00 USB dongle     | : N/A                  |
| 003 VCOM                                                                                                    | VCOM Adjustment Function.                       |                    | 003 AFE_SPI       |                    | 00                |                        |
| 001 ADJ                                                                                                    | UST                                             |                    | 004 VLED          |                    | 00 <main></main>  | <ext></ext>            |
| 004 WB                                                                                                    | W/B adjustment                                  |                    | 004 LD_ERR        |                    | 00 DM1.301JPA     | WF:2.0.0.99            |
| OUP COMISSIO                                                                                                    | n><br>2TN                                       |                    | 005 TCON_ERR      |                    | 00 WF1.003W00AA   | WF:0B                  |
| <pre>comission</pre>                                                                                                    |                                                 |                    | 005 P_ID_ERR      |                    | 00 DF1.001W00AA   | FD:                    |
| 006 PANEL                                                                                                    |                                                 |                    | 006 BACKLITE      |                    | 00 YM1.010W00AA   | BT:1.2.14.848          |
| <omissio< td=""><td>n&gt;</td><td></td><td>007 TEMP_ERR</td><td>120823132523</td><td> 01 M4.992C</td><td></td></omissio<> | n>                                              |                    | 007 TEMP_ERR      | 120823132523       | 01 M4.992C        |                        |
|                                                                                                    |                                                 | <b>4</b>           | 007 FAN_ERR       |                    | 00 (DM1.301W00AA) |                        |
| 4-14. HOW 1                                                                                                    | to Enter Self Diagnosis Display                 | 100 (a) as 100     | 008 VPC_WDT       |                    | 00 DD1.016W00AA   |                        |
| 1. Go                                                                                                    | to TV standby condition by remote               |                    | 008 MEPS_WDT      |                    | 00 PK1.016W00AA   |                        |
| CO                                                                                                    | mmander.                                        |                    | 008 HOST_WDT      |                    | 00 AM01.300JP     |                        |
| 2. Pr                                                                                                    | ess "i+ (info)", "5", "Volume-" then "TV power" | 0.7                | 008 STBY_WDT      |                    | 00                |                        |
| on<br>2 Vo                                                                                                    | remote.                                         | ANAM N. A          | 008 AFE_WDT       |                    | 00 MID:1C117081   |                        |
| 3. TO                                                                                                    | Fxit Press Power Off and On                     | 1 2 3              | 009 TU_BOARD      |                    | 00 PID:04020000   |                        |
| <i>ч</i> . 10                                                                                                    |                                                 | 7 8 9              | 010 EMIT_ERR      |                    | 00 PNL:LC470EUF-F | FP1                    |

00081-000671-00088

3-SONY Remote Commander

Self Diagnosis Display

W700B/W705B/W706B/W707B/W708B/W790B W800B/ W805B/ W807B/ W808B/ W815B/ W817B/ W828B/ W829A W855B/W857B

| Self Diagnosis Display<br>Format of error time<br>YYMMDDhhmmss (ir<br>Example:<br>120823132523 -> A<br>* Only when time is se | r [Part i)<br><b>stamps</b><br>n UTC)<br>ug 23 2012 13:25:23 UTC<br>t, an error timestamp is saved. | Error history clear<br><8> -> <0><br>Panel operation time clear<br><7> -> <0> | Self Diagnosis Display (Part ii)<br><b>USB dongle:</b><br>1. When no Wi-Fi USB dongle is connected, NA is displa<br>2. If you insert/disconnect Wi-Fi USB Dongle during Self<br>> <4> on remote commander to refresh MAC address d | iyed.<br>Diagnos<br>isplayed |
|----------------------------------------------------------------------------------------------------|----------------------------------------------------------------------------------------------------|-------------------------------------------------------------------------------|----------------------------------------------------------------------------------------------------|------------------------------|
| *Following error is inva<br>- FAN_ERR<br>- EMIT_ERR<br>- TCON_ERR                                                             | alid in RB1.                                                                                        | ng Error count                                                                | - Alternatively, you can re-display Self Diagnosis Display                                                                                                    | / to upda                    |
|                                                                                                    | 002 MAIN_POWE                                                                                       | Error Error                                                                   | Model Name : KDL-46W90AA                                                                                                    |                              |
|                                                                                                    | 003 AFE_I2C timestamp                                                                               | timestamp timestam 30                                                         | Serial Number :                                                                                                    |                              |
|                                                                                                    | 003 DC_ALERT for last                                                                               | for second p for 3rd 96<br>last last 96                                       | Package Number : PKG0.280JPA                                                                                                    | $\longrightarrow$            |
| Smart Core Red                                                                                                    | 003 HDMI EQ                                                                                         | recorded recorded                                                             | Wired MAC : 30:F9:ED:04:2C:17                                                                                                    |                              |
| ED blinking count                                                                                                    | 003 TU_DEMOD                                                                                        | error error 800                                                               | Wireless MAC : F0:F0:02:AA:82:DA                                                                                                    |                              |
| $\wedge$                                                                                                    | 003 AFE_SPI                                                                                         |                                                                               | USB dongle : N/A                                                                                                    |                              |
|                                                                                                    | 004 VLED                                                                                            | 00                                                                            |                                                                                                    |                              |
|                                                                                                    | 004 LD_ERR                                                                                          | 00                                                                            | Main CPU <main> <ext></ext></main>                                                                                                    |                              |
|                                                                                                    | 005 TCON_ERR                                                                                        | 00                                                                            | information DM1.301JPA WF:2.0.0.99                                                                                                    |                              |
|                                                                                                    |                                                                                                    | 00                                                                            | WF1.003W00AA WF:0B                                                                                                    |                              |
|                                                                                                    | 007 TEMP ERB 120823132523                                                                           | 81                                                                            | DF1.001W00AA FD:                                                                                                    |                              |
|                                                                                                    | 007 FAN_ERR                                                                                         | 00                                                                            | YM1.010W00AA BT:1.2.14.848                                                                                                    |                              |
|                                                                                                    | 008 VPC_WDT                                                                                         | 00                                                                            | M4.992C                                                                                                    |                              |
|                                                                                                    | 008 MEPS_WDT                                                                                        | 00                                                                            | DM1.301W00AA                                                                                                    | Evt                          |
| $\checkmark$                                                                                                    | 008 HOST_WDT                                                                                        | 00                                                                            | DD1.016W00AA                                                                                                    | info                         |
| tal Operation Time                                                                                                    | 008 STBY_WDT                                                                                        | 00                                                                            | PK1.016W00AA                                                                                                    |                              |
| nel Operation Time                                                                                                    | 008 AFE_WDT                                                                                         | 00                                                                            | AM01.300JP                                                                                                    |                              |
| ]                                                                                                    | 009 TU_BOARD                                                                                        | 00                                                                            | MID:1C117081                                                                                                    |                              |
|                                                                                                    |                                                                                                    | 00                                                                            | PID:04020000                                                                                                    |                              |
|                                                                                                    | 00081-000671-00088                                                                                  | 00000000570-00000000000000                                                    | PNL:LC470EUF-FFP1                                                                                                    |                              |

•Panel Operation Time is recorded every 30 min, but Total Operation Time is recorded every 1 hr. Therefore, the panel op. time might become larger than the total op. time.

Count of writing to NAND device: As vfat partition – As ext4 partition

 $\mathbf{V}$ 

- is Display, press <1> -
- on "USB dongle".

te the information.

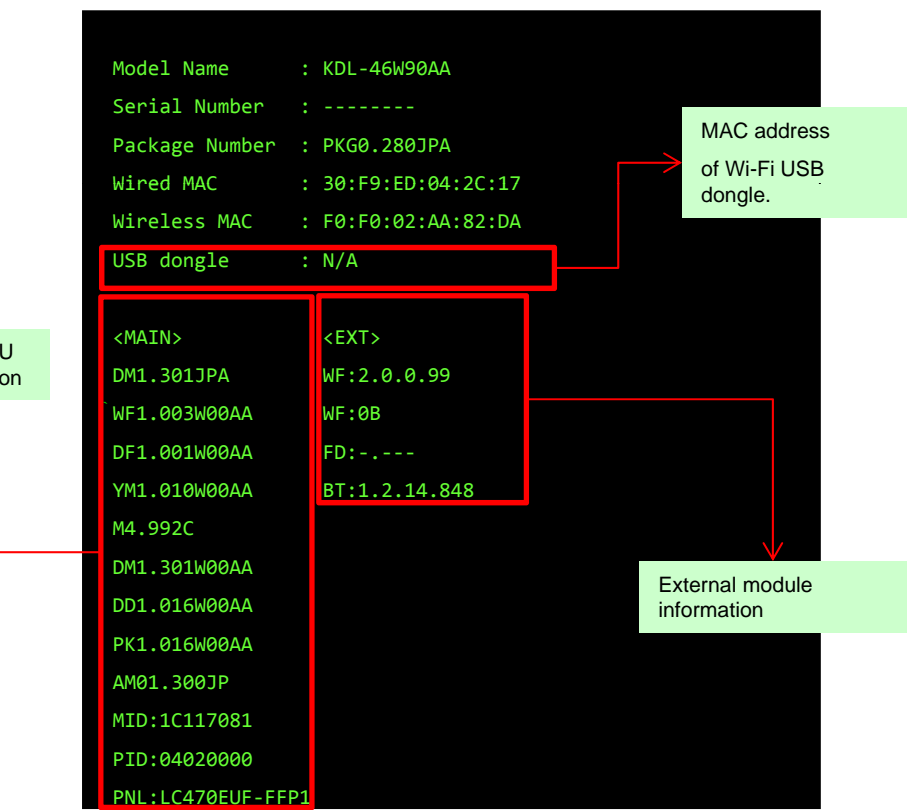

#### SECTION 2 DIAGRAMS

#### 2-1.CIRCUIT BOARD LOCATION

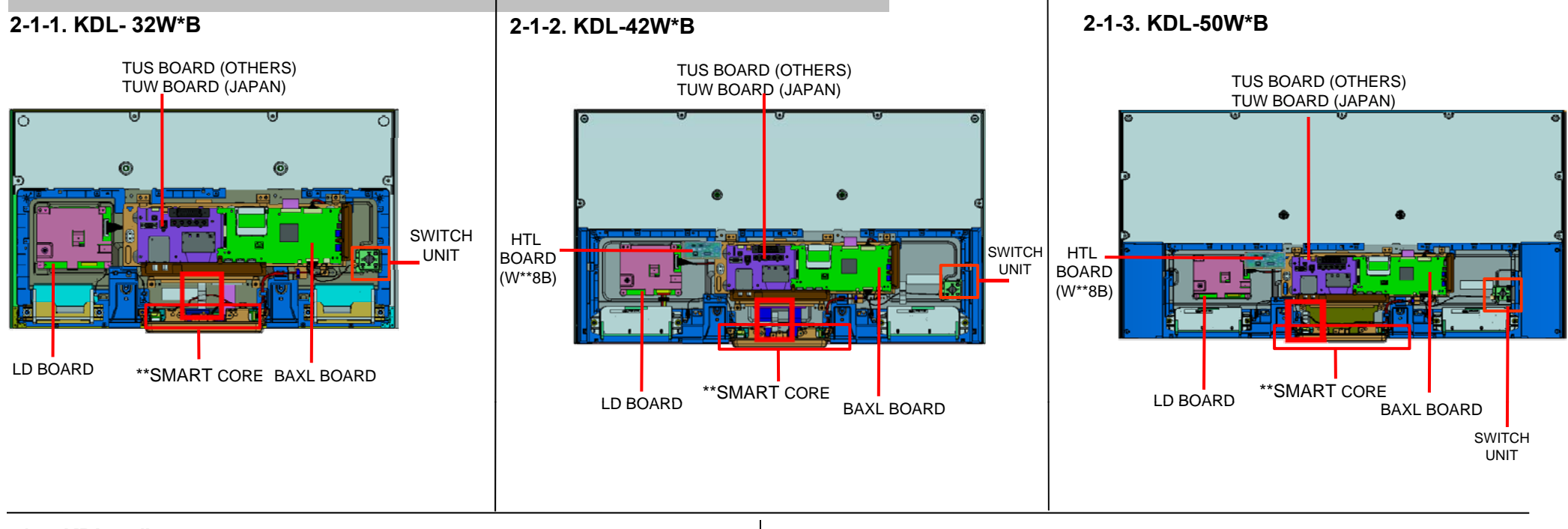

5-1-4. KDL-55"

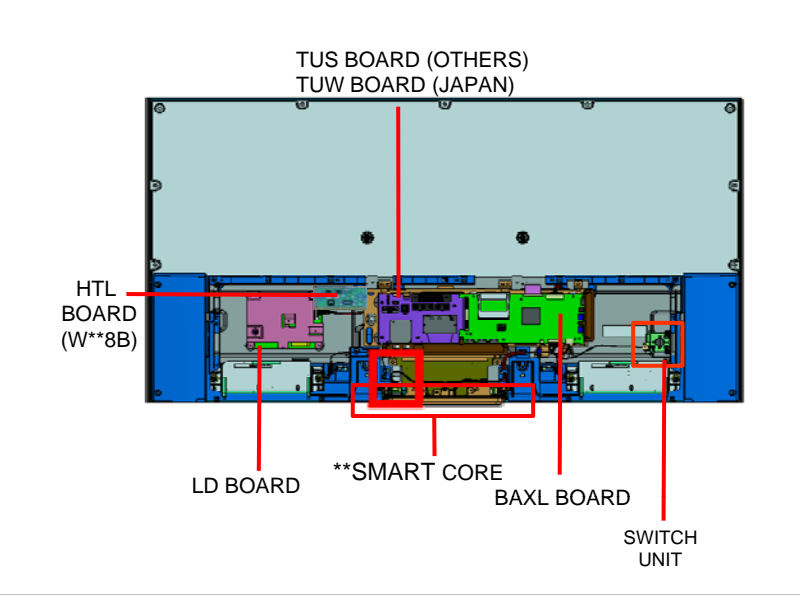

HSC2-S MOUNT BT MODULE CARD, WIRELESS LAN

\*\* SMART CORE BLOCK <SIDE VIEW>

W700B/ W705B/ W706B/ W707B/ W708B/ W790B W800B/ W805B/ W807B/ W808B/ W815B/ W817B/ W828B/ W829A W855B/ W857B

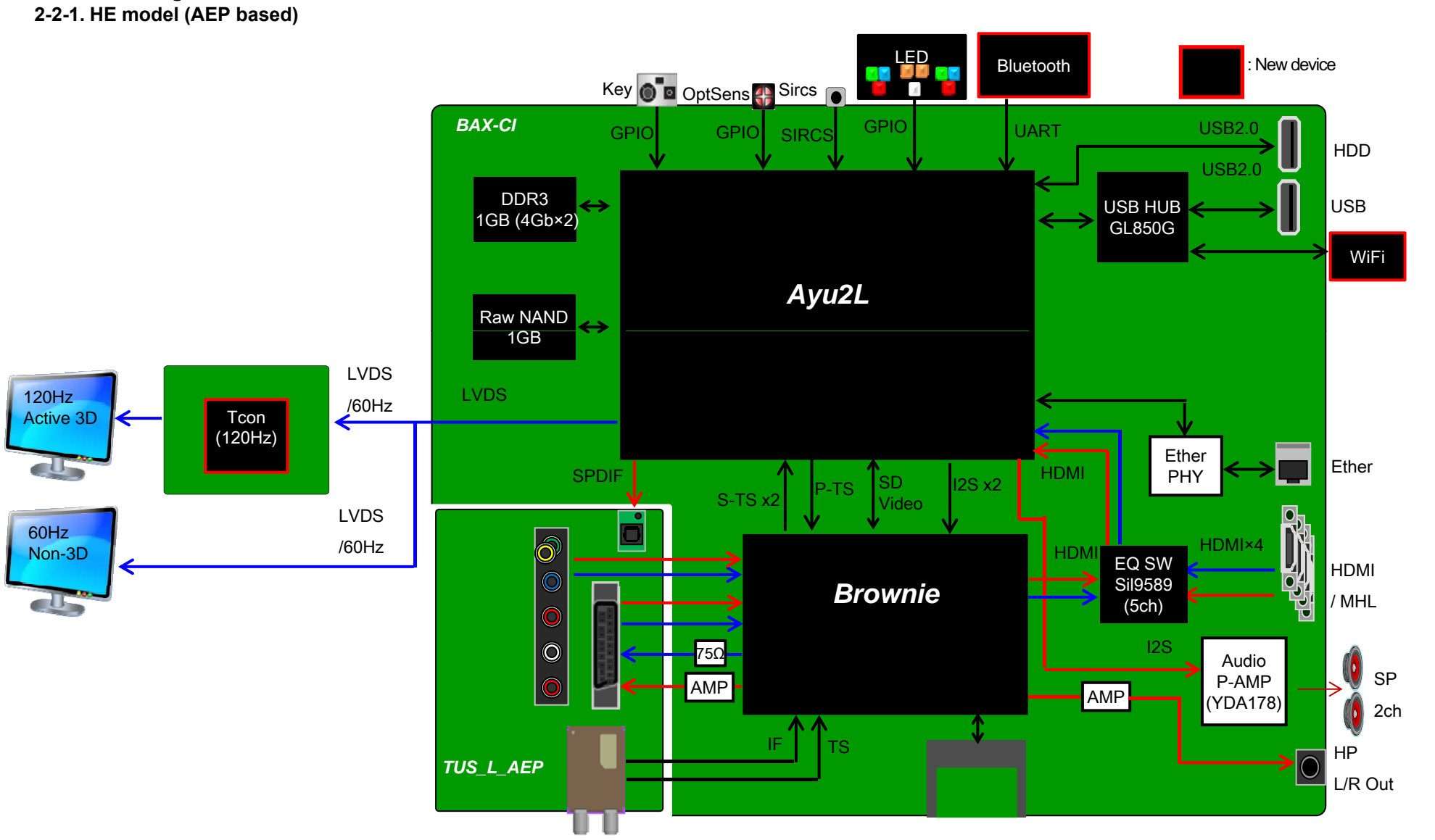

#### 2-2. Block Diagram 2-2-1. HE model (AEP based)

W700B/ W705B/ W706B/ W707B/ W708B/ W790B W800B/ W805B/ W807B/ W808B/ W815B/ W817B/ W828B/ W829A W855B/ W857B

#### 2-2. Block Diagram 2-2-2. HE model (LA\_ISDB)

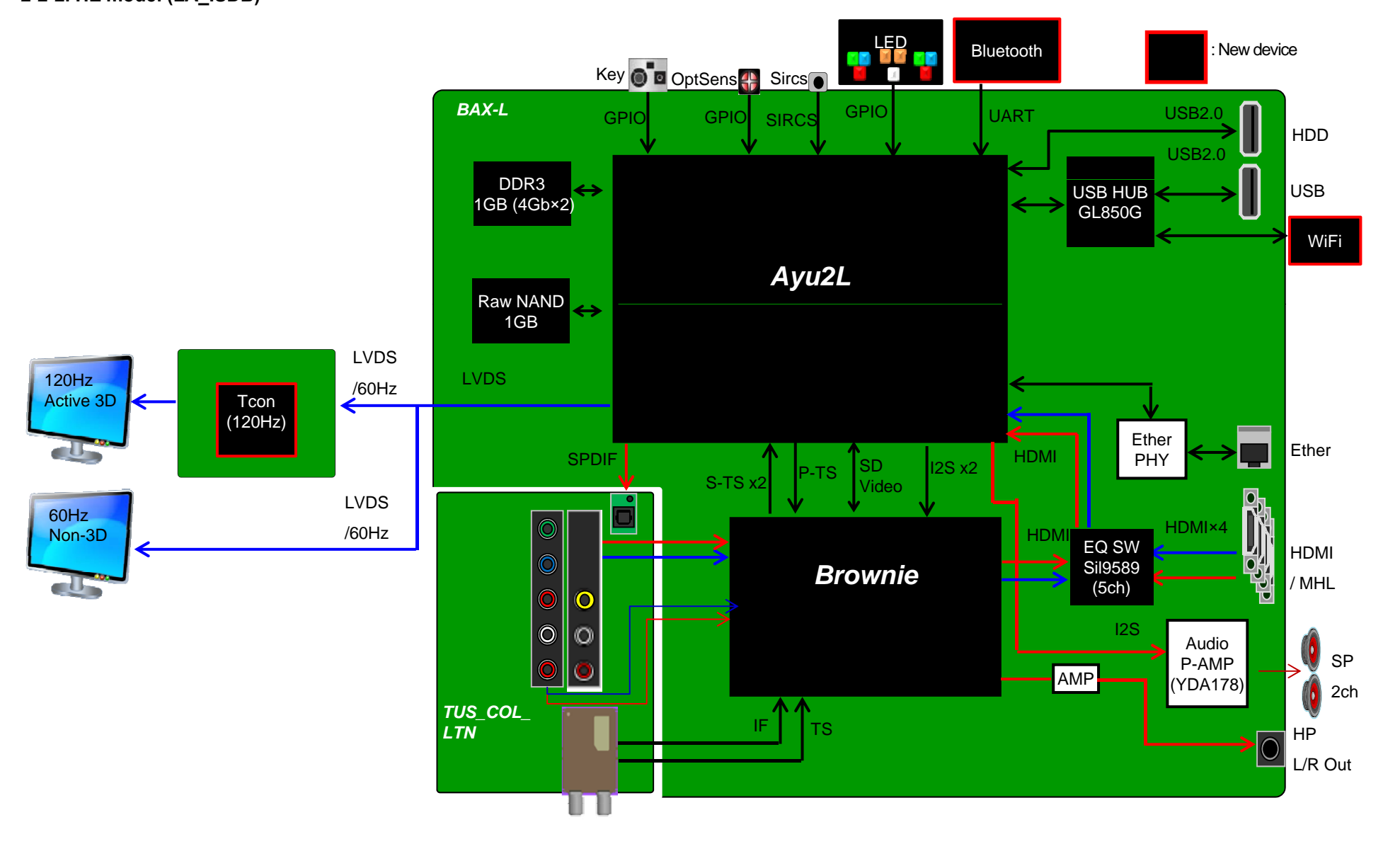

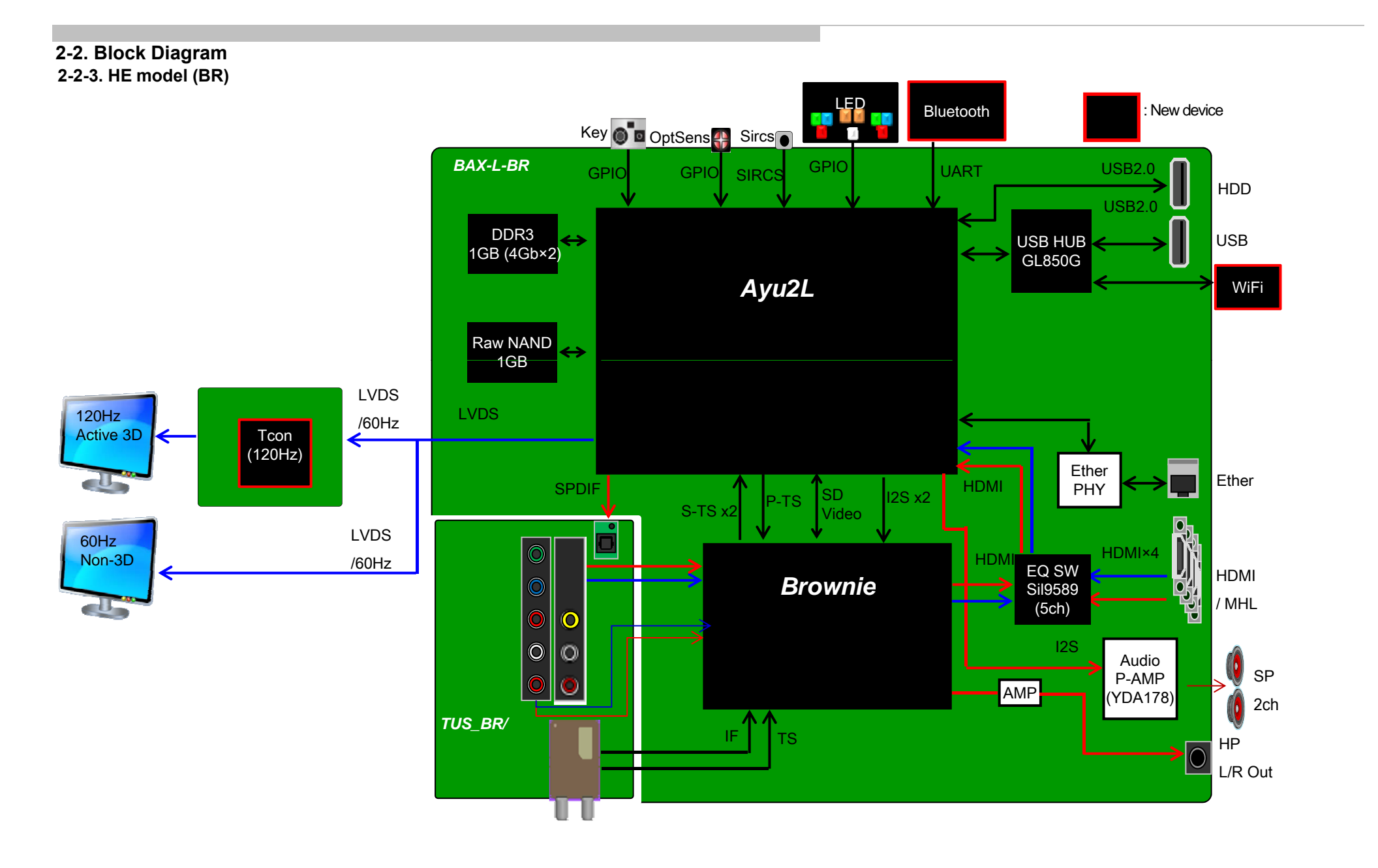

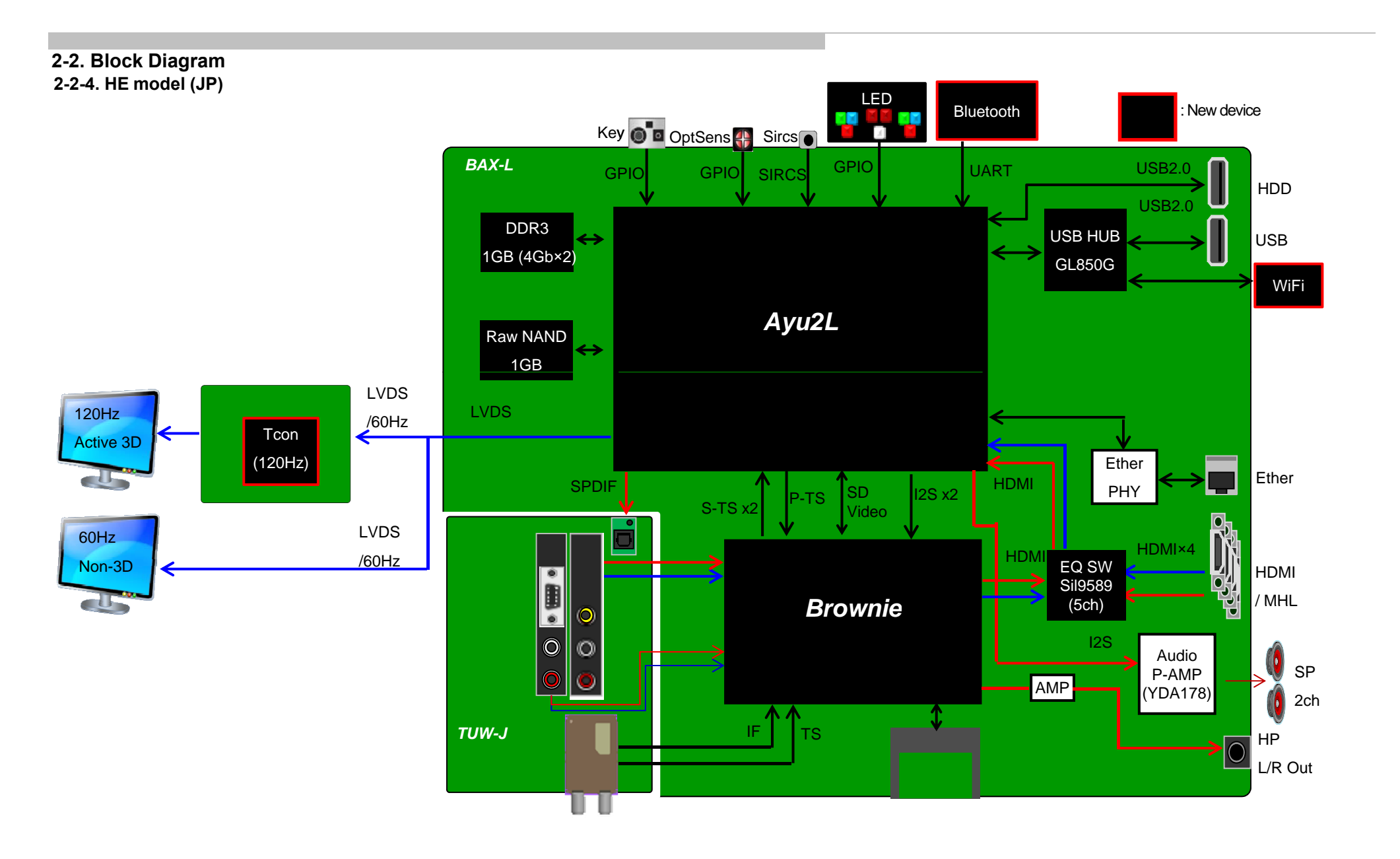

W700B/ W705B/ W706B/ W707B/ W708B/ W790B W800B/ W805B/ W807B/ W808B/ W815B/ W817B/ W828B/ W829A W855B/ W857B

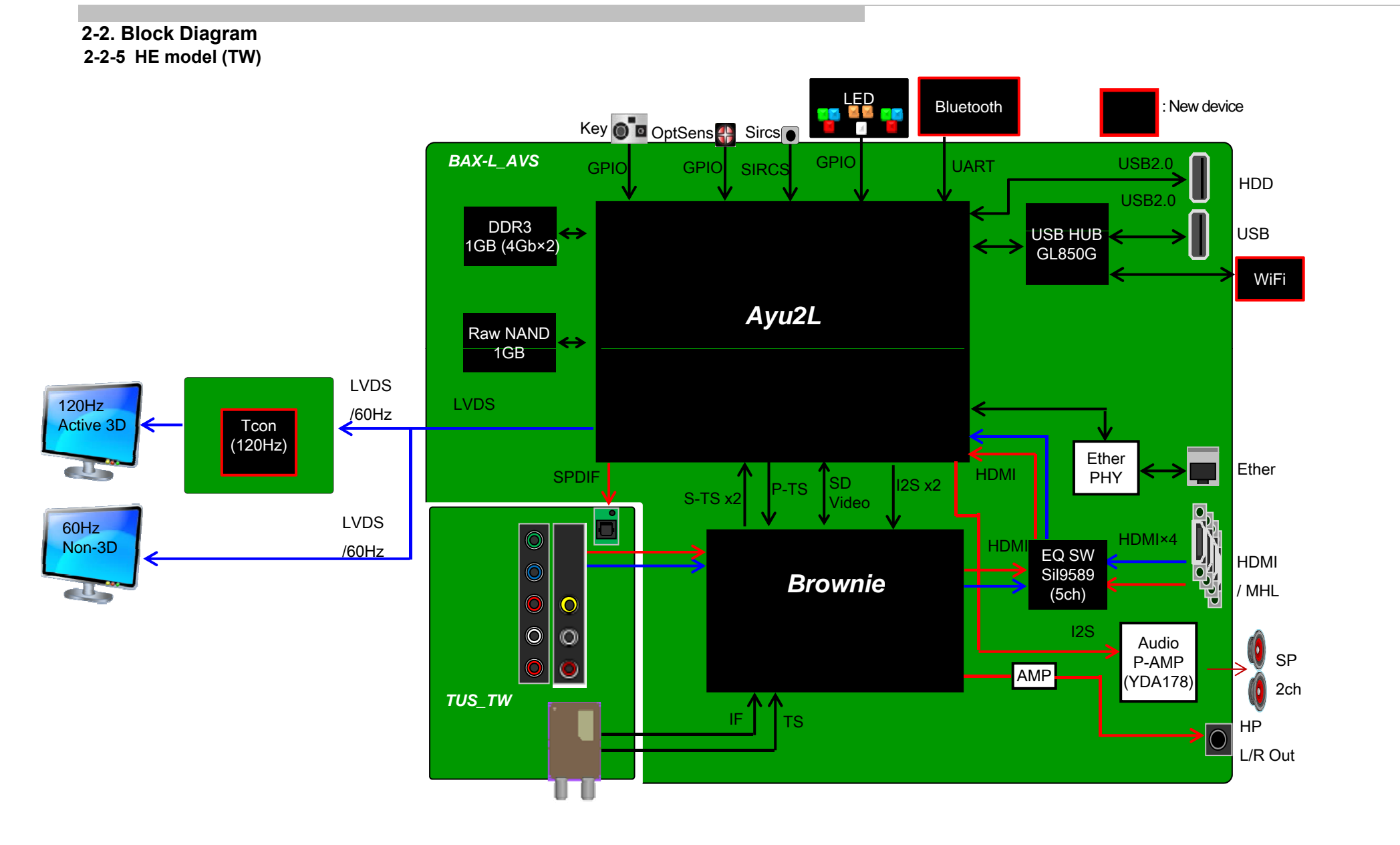

#### 43

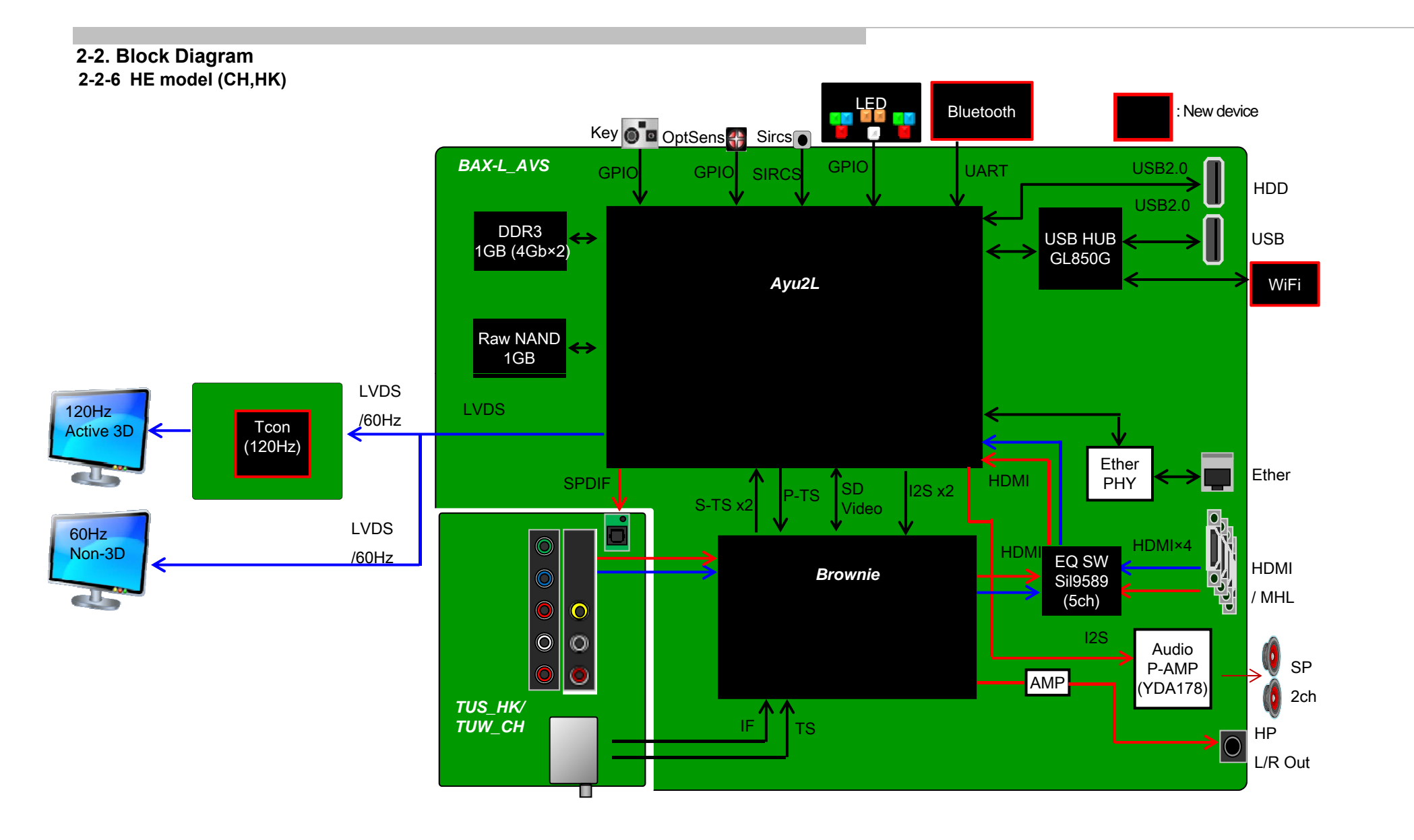

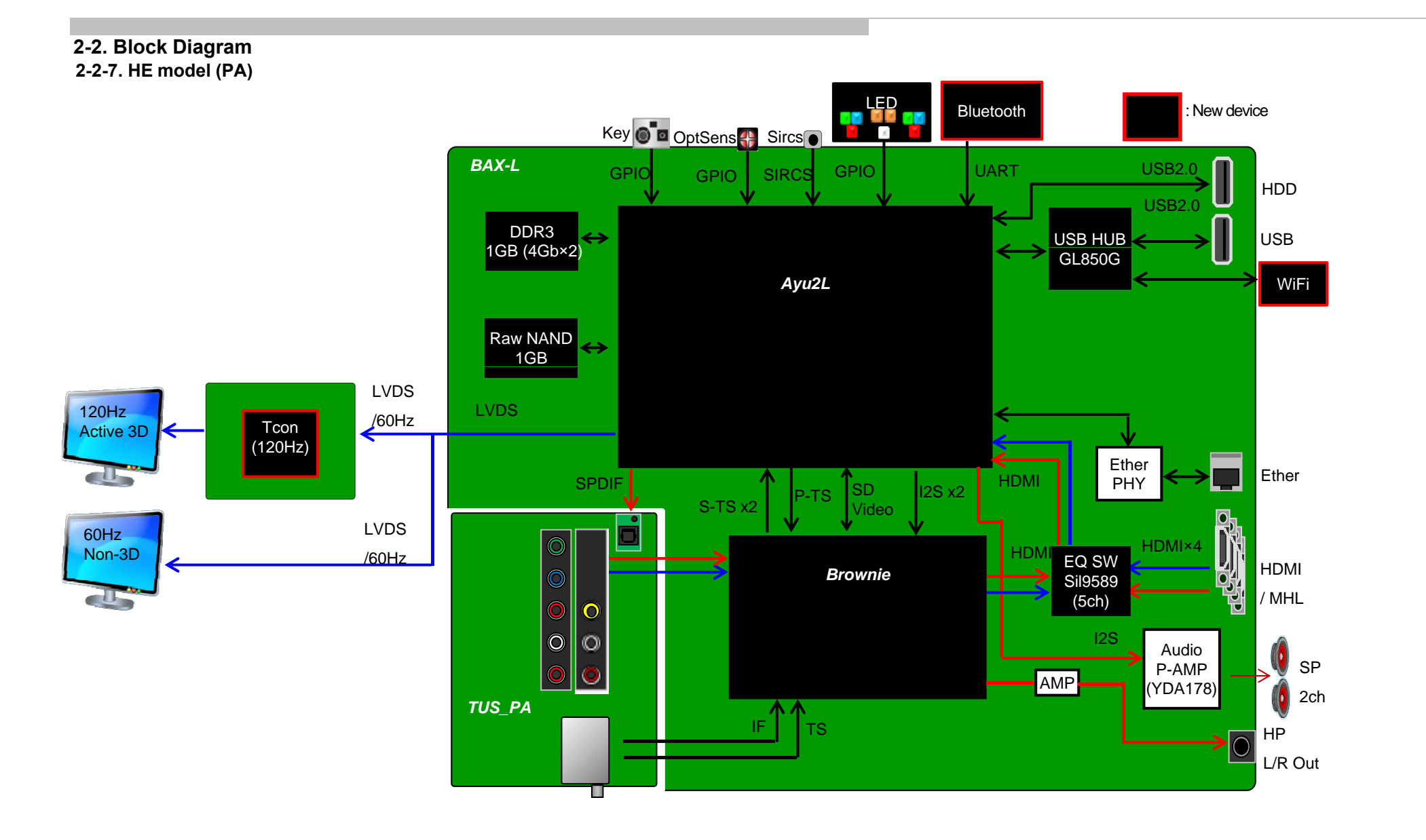

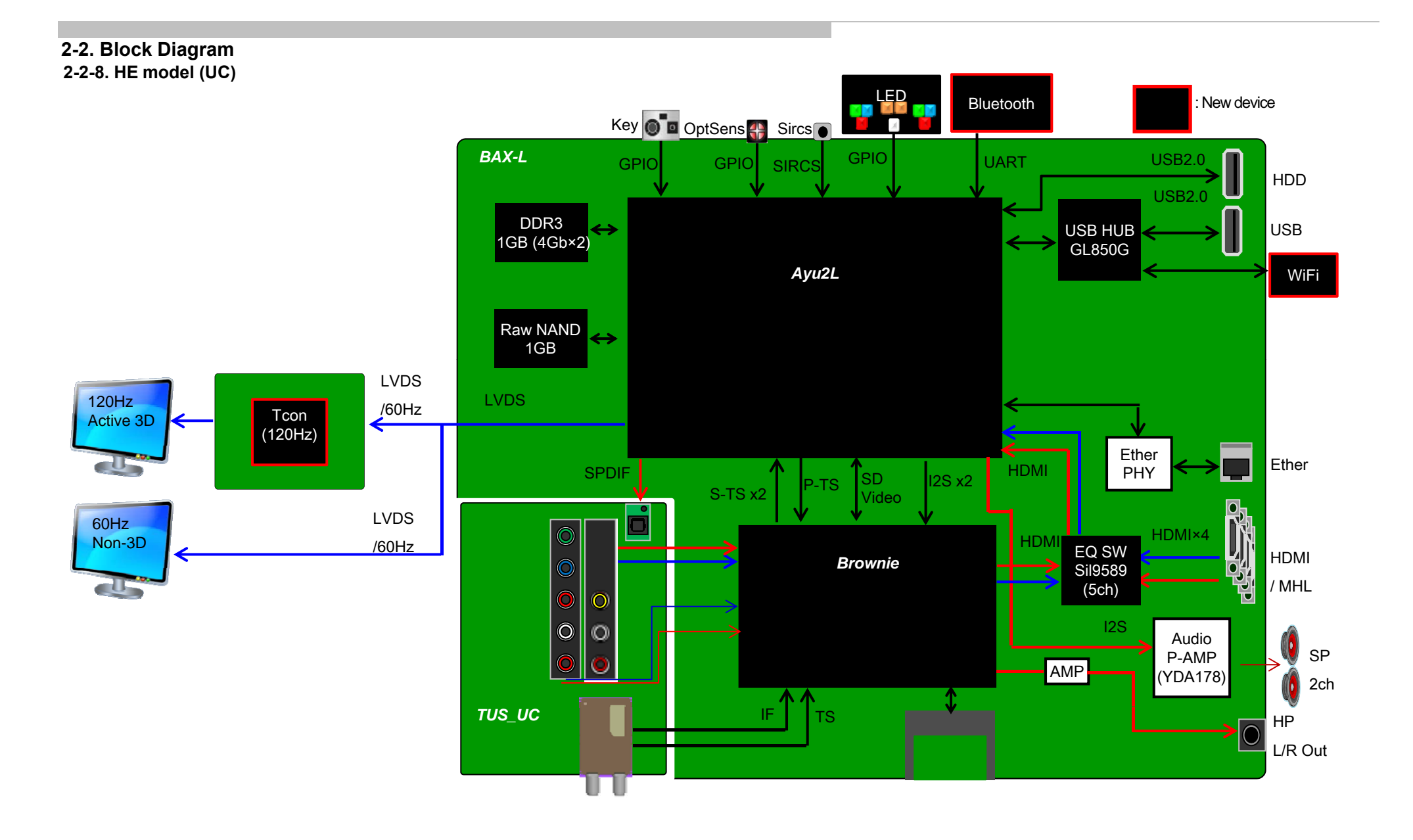

#### 2-3. Connector Diagram

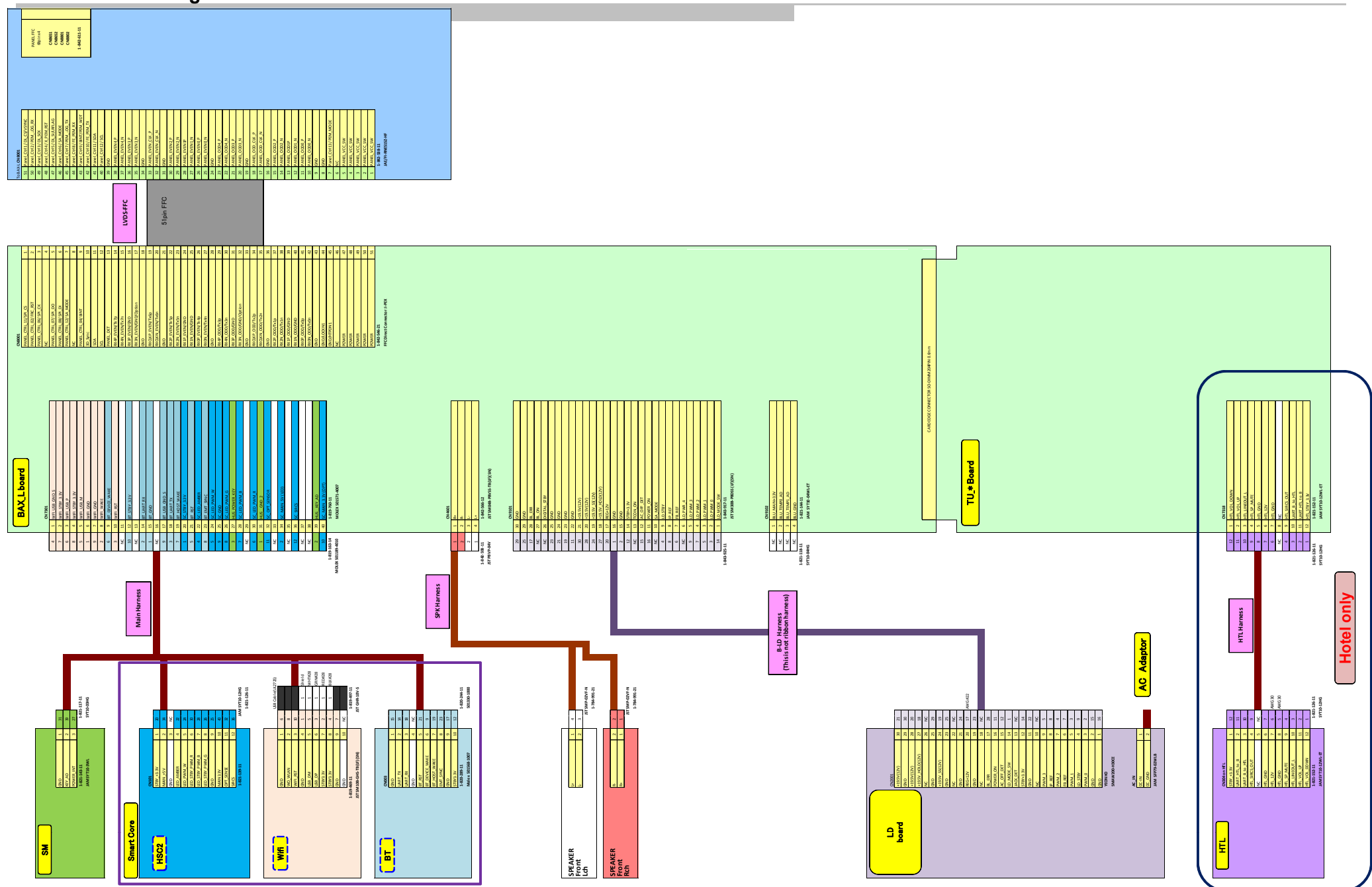

9-888-147-01

Sony Corporation Sony EMCS (Malaysia) Sdn. Bhd. HESRDM